### آموزش برقراری لینک بین رادیوهای LHG XL HP5

برای اینکه بتوانید بین دو نقطه که در فاصله چند کیلومتری هم قرار دارند ارتباط شبکه ای برقرار کنید راه های مختلفی وجود دارد که یکی از آنها ارتباط وایرلس میباشد. ما در این مقاله به آموزش برقراری لینک بین دو نقطه با استفاده رادیو LHG XL HP5 خواهیم پرداخت. اما اگر بخواهیم کمی به جزئیات این رادیو بپردازیم باید بگوییم که این رادیو از خانواده LHG می باشد. حروف HP به ما میگوید که این رادیو نسبت به دیگر هم خانواده های خود قویتر می باشد و حروف XL به ما میگوید که این رادیو نسبت به هم خانواده های خود کمی بزرگتر است. با وجود چنین مشخصاتی حتما متوجه شدید که این رادیو مسافت بیشتری را پوشش می دهد و اگر میخواهید برای لینک خود پهنای باند بیشتری داشته باشید از این رادیو استفاده کنید. برای برقراری لینک بین دو رادیو THG XL HP5 در ادامه با فروشگاه یاقوت همراه باشید.

### تنظيمات راديو AP

- ابتدا رادیو خود را به کامپیوتر و لپتاپ متصل کنید.
  - سپس نرم افزار Winbox را باز کنید.
- در قسمت پایین نرم افزار رادیو خود را مشاهده خواهید کرد، روی Mac رادیو کلیک کنید.
  - در قسمت Login کلمه admin را وارد کنید.
    - قسمت Password را خالی بگذارید.
  - روی دکمه Connect کلیک کنید تا وارد محیط اصلی نرم افزار شوید.

| S WinBox (64bit) v3.31 (Addresses)<br>File Tools       |       | -      | D       | ×      |
|--------------------------------------------------------|-------|--------|---------|--------|
| Connect To: (08:55:31:6C:19:9F                         |       | Keep F | assword |        |
| 2 Logn: adding                                         |       | Open I | New W   | /indow |
| 3 Password                                             |       |        |         |        |
| Add/Set Connect To RoMON Conn                          | ect 4 |        |         |        |
| Managed Neighbors                                      |       |        |         |        |
| Refresh                                                |       | d      | al      | Ŧ      |
| MAC-Address / IP-Address Identity Version Board Iobine | _     |        |         | -      |
| •<br>1iem (1 selector)                                 |       |        |         |        |
| 1 item (1 selected)                                    |       |        |         |        |

edmin@db251bG198F (MbkrTq) - WmBe (bldg) <&d5.0 m LHG HPS (mppba)</p>

 Sexion:
 Sexion:
 Sexion:
 Sexion:
 Sexion:
 Sexion:
 Sexion:
 Sexion:
 Sexion:
 Sexion:
 Sexion:
 Sexion:
 Sexion:
 Sexion:
 Sexion:
 Sexion:
 Sexion:
 Sexion:
 Sexion:
 Sexion:
 Sexion:
 Sexion:
 Sexion:
 Sexion:
 Sexion:
 Sexion:
 Sexion:
 Sexion:
 Sexion:
 Sexion:
 Sexion:
 Sexion:
 Sexion:
 Sexion:
 Sexion:
 Sexion:
 Sexion:
 Sexion:
 Sexion:
 Sexion:
 Sexion:
 Sexion:
 Sexion:
 Sexion:
 Sexion:
 Sexion:
 Sexion:
 Sexion:
 Sexion:
 Sexion:
 Sexion:
 Sexion:
 Sexion:
 Sexion:
 Sexion:
 Sexion:
 Sexion:
 Sexion:
 Sexion:
 Sexion:
 Sexion:
 Sexion:
 Sexion:
 Sexion:
 Sexion:
 Sexion:
 Sexion:
 Sexion:
 Sexion:
 Sexion:
 Sexion:
 Sexion:
 Sexion:
 Sexion:
 Sexion:
 Sexion:
 Sexion:
 Sexion:
 Sexion:
 Sexion:
 Sexion:
 Sexion:
 Sexion:
 Sexion:
 Sexion:</t

اکنون وارد محیط اصلی نرم افزار شده اید. در منوی سمت *ر*است روی گزینه Wireless کلیک کنید.

در این قسمت روی اینترفیس Wlan1 کلیک کنید سپس آنرا فعال کنید و در نهایت روی آن دابل کلیک کنید.

| Safe Mode              | Session: 08:55:31:6C:19:9F                                                                                                    |  |  |
|------------------------|----------------------------------------------------------------------------------------------------|--|--|
| 🔏 Quick Set            |                                                                                                    |  |  |
| CAPsMAN                |                                                                                                    |  |  |
| Interfaces             | Wreless Tables                                                                                                    |  |  |
| 1 Wireless             | WiFi Integraces W60G Station Natreme Dual Access List Registration Connect List Security Profiles Channels                                |  |  |
| 월령 Bridge              | + CAP WPS Clerth Setup Repeater Scapper Freq Usage Alconnect Wireless Soffer Wireless Sofoer Find                                         |  |  |
| E PPP                  |                                                                                                    |  |  |
| 🕎 Switch               | Name 10 Per Actual M10 1 X PX 1 X Packet (p/s) FX Packet (p/s) PP X ▼<br>& what 1 2 Windess (Athenos AB9 1500 0 bos 0 bos 0 bos 0 0 0 0 0 |  |  |
| °t <mark>8</mark> Mesh |                                                                                                    |  |  |
| 떚 IP 下                 |                                                                                                    |  |  |
| Ø MPLS                 |                                                                                                    |  |  |
| 🔀 Routing 🛛 🗅          |                                                                                                    |  |  |
| 💮 System 🗈             |                                                                                                    |  |  |
| Queues                 |                                                                                                    |  |  |
| Files                  |                                                                                                    |  |  |
| Log                    |                                                                                                    |  |  |
| A RADIUS               |                                                                                                    |  |  |
| 🎇 Tools 🛛 🗅            |                                                                                                    |  |  |
| New Terminal           |                                                                                                    |  |  |
| Dot1X                  | •                                                                                                    |  |  |
| MetaROUTER             | 1 tem out of 2 (1 selected)                                                                                                    |  |  |
| Partition              |                                                                                                    |  |  |
| 📑 Make Supout.rif      |                                                                                                    |  |  |
| S New WinBox           |                                                                                                    |  |  |
| 📕 Exit                 |                                                                                                    |  |  |
|                        |                                                                                                    |  |  |
| 📑 Windows 🗈 🗅          |                                                                                                    |  |  |
|                        |                                                                                                    |  |  |
|                        |                                                                                                    |  |  |
|                        |                                                                                                    |  |  |

در این پنجره به تب Wireless مراجعه کنید.

| Quick Set          |        |                           |                                    |                     |                                             | _ | - |
|--------------------|--------|---------------------------|------------------------------------|---------------------|---------------------------------------------|---|---|
|                    |        | Interface <wlan1></wlan1> |                                    |                     | ]                                           |   |   |
| CAPSMAN            | VA/1-  | General Wireless          | Data Rates Advanced HT WDS Nstreme | OK                  |                                             |   |   |
| Interfaces         | Wheele | Mode                      | station                            | Cancel              |                                             |   |   |
| Vvireless<br>Ridae | WiFi   | Band                      | 1: 5GHz-A                          | Analy               | hannels                                     |   |   |
| PPP                | +-     | Channel Width:            | 20MHz                              | мрру                | ment Wireless Sniffer Wireless Snooper Find |   |   |
| Switch             |        | Charmer Widen:            |                                    | Disable             | Tx Packet (p/s) Rx Packet (p/s) FP Tx 💌     |   |   |
| Mesh               |        | ccip.                     | Miles Th                           | Comment             |                                             |   |   |
| IP D               |        | Dadia Nama                | 005521001040                       | Simple Mede         |                                             |   |   |
| MPLS D             |        | Hadio Name.               | . 0655516C13A0                     | Simple Mode         |                                             |   |   |
| Routing N          |        | Scan List:                | t: (default                        | Torch               |                                             |   |   |
| System             |        | Wireless Protocol:        | i: any                             | WPS Accept          |                                             |   |   |
| Queues             |        | Security Profile:         | e: [default ] 🔻                    | WPS Client          |                                             |   |   |
| Files              |        | Frequency Mode:           | e: regulatory-domain 🔻             | Setup Repeater      |                                             |   |   |
| PADILIS            |        | Country:                  | c etsi 🛛 🐨                         |                     |                                             |   |   |
| Tools              |        | Installation:             | n: outdoor                         | Scan                |                                             |   |   |
| New Terminal       |        | Antenna Gain:             | 1: 25 dBi                          | Freq. Usage         |                                             |   |   |
| Dot1X              |        |                           |                                    | Align               |                                             |   |   |
| MetaROUTER         | 1 item | WMM Support:              | t: disabled                        | Sniff               |                                             |   |   |
| Partition          |        | Station Roaming:          | g: [enabled ] 🖡                    | Snooper             |                                             |   |   |
| Make Supout.rif    |        |                           | Default Authenticate               |                     |                                             |   |   |
| New WinBox         |        |                           | • Serdar Fill for Road             | Reset Configuration |                                             |   |   |
| Exit               |        | enabled                   | running slave searching for        | n                   |                                             |   |   |
| Windowe            |        |                           |                                    |                     | -                                           |   |   |
|                    |        |                           |                                    |                     |                                             |   |   |
|                    |        |                           |                                    |                     |                                             |   |   |
|                    |        |                           |                                    |                     |                                             |   |   |

در تب وایرلس تنظیمات زیر را اعمال کنید.

- در قسمت Mode روی گزینه Bridge کلیک کنید.
- در قسمت Band روی Ghz-only-N کلیک کنید.
- در قسمت Channel Width روی گزینه 20/40MHz Ce کلیک کنید.
  - در قسمت Frequency فركانس مورد نظر خود را وارد كنيد.
    - در قسمت SSID هر کلمه که مدنظر دارید وارد کنید.
  - در قسمت Radio Name نام رادیو خود (دلخواه) را وارد کنید.
- در قسمت Frequency Mode روی گزینه Superchannel کلیک کنید.
  - در قسمت Country روی گزینه no\_country\_set کلیک کنید.
    - در نهایت روی دکمه Apply کلیک کنید.

| Carlos Set       Interface cvinn1>       Interface cvinn1>         Carlos Advandadi       Interface cvinn1>       Interface cvinn1>         Wretes       Mode       Interface cvinn1>       Interface cvinn1>         Wretes       Mode       Interface cvinn1>       Interface cvinn1>         Wretes       Mode       Interface cvinn1>       Interface cvinn1>         Wretes       Sitt cviny1>       Interface cvinn1>       Interface cvinn1>         Such       Interface cvinn1>       Interface cvinn1>       Interface cvinn1>         Wretes       Sitt cviny1>       Interface cvinn1>       Interface cvinn1>         Such       Interface cvinn1>       Interface cvinn1>       Interface cvinn1>         Such       Interface cvinn1>       Interface cvinn1>       Interface cvinn1>         Such       Interface cvinn1>       Interface cvinn1>       Interface cvinn1>         Such       Topoct       Interface cvinn1>       Interface cvinn1>       Interface cvinn1>         Such       Solution       Interface cvinn1>       Interface cvinn1>       Interface cvinn1>       Interface cvinn1>         Such       Solution       Interface cvinn1>       Interface cvinn1>       Interface cvinn1>       Interface cvinn1>       Interface cvinn1>       Interface cvinn1> <th>Curck: Set       Interface curlen &gt;       Interface curlen &gt;       Interface curlen &gt;         CArebaMA       Interface curlen &gt;       Interface curlen &gt;       Interface curlen &gt;         Wreises       Interface curlen &gt;       Interface curlen &gt;       OK         Wreises       Interface curlen &gt;       Interface curlen &gt;       OK         Wreises       Interface curlen &gt;       OK       Interface curlen &gt;         Wreises       Interface curlen &gt;       OK       Interface curlen &gt;         State       Interface curlen &gt;       OK       Interface curlen &gt;         State       Interface curlen &gt;       OK       Interface curlen &gt;         State       Interface curlen &gt;       OK       Interface curlen &gt;         State       Interface curlen &gt;       Interface curlen &gt;       OK         State       Interface curlen &gt;       Interface curlen &gt;       OK         State       Interface curlen &gt;       Interface curlen &gt;       Interface curlen &gt;         State       Interface       Interface curlen &gt;       Interface curlen &gt;       Interface curlen &gt;         State       Interface       Interface curlen &gt;       Interface curlen &gt;       Interface curlen &gt;       Interface curlen &gt;         Reasoutif       Interface       Interface curlen &gt;<th>Ouck Sed       Interface outint &gt;       Interface outint &gt;         CAPaMAN       Interface outint &gt;       Interface outint &gt;         Wrieless       Wrieless       Interface outint &gt;       OK         Bridge       Interface outint &gt;       OK       Interface outint &gt;         Stand       Sitzent Sitzenty-NI       Interface outint &gt;       OK         Stand       Sitzent Sitzenty-NI       Interface outint &gt;       One and the set outint &gt;         Stand       Sitzent Sitzenty-NI       Interface outint &gt;       One and the set outint &gt;         Stand       Sitzenty Police       Sitzenty Police       Single Mode       Torch         Wreises Protocci ary       Social Interface outint &gt;       Single Mode       Torch         Wreises Protocci ary       Social Interface outint Interface outint Interface outint interface outint outint interface outint outint interface outint outint interface outint outint interface outint outint interface outint outint interface outint outint interface outint outint interface outint outint interface outint outint interface outint outint interface outint outint outint interface outint outint interface outint outint interface outint outint interface outint outint interface outint outint interface outint outint interface outint outint interface outint outint interface outint outint outint interface outint outint interface outint outint interface outint outint interface outint outint interface outint outint outint interface outint outint interface outint outint interface outint outint interface outint o</th><th></th><th>Session</th><th>n: 08:55:31:6C:19:9F</th><th></th><th></th><th></th><th></th><th></th><th></th><th></th></th>                                                                                                    | Curck: Set       Interface curlen >       Interface curlen >       Interface curlen >         CArebaMA       Interface curlen >       Interface curlen >       Interface curlen >         Wreises       Interface curlen >       Interface curlen >       OK         Wreises       Interface curlen >       Interface curlen >       OK         Wreises       Interface curlen >       OK       Interface curlen >         Wreises       Interface curlen >       OK       Interface curlen >         State       Interface curlen >       OK       Interface curlen >         State       Interface curlen >       OK       Interface curlen >         State       Interface curlen >       OK       Interface curlen >         State       Interface curlen >       Interface curlen >       OK         State       Interface curlen >       Interface curlen >       OK         State       Interface curlen >       Interface curlen >       Interface curlen >         State       Interface       Interface curlen >       Interface curlen >       Interface curlen >         State       Interface       Interface curlen >       Interface curlen >       Interface curlen >       Interface curlen >         Reasoutif       Interface       Interface curlen > <th>Ouck Sed       Interface outint &gt;       Interface outint &gt;         CAPaMAN       Interface outint &gt;       Interface outint &gt;         Wrieless       Wrieless       Interface outint &gt;       OK         Bridge       Interface outint &gt;       OK       Interface outint &gt;         Stand       Sitzent Sitzenty-NI       Interface outint &gt;       OK         Stand       Sitzent Sitzenty-NI       Interface outint &gt;       One and the set outint &gt;         Stand       Sitzent Sitzenty-NI       Interface outint &gt;       One and the set outint &gt;         Stand       Sitzenty Police       Sitzenty Police       Single Mode       Torch         Wreises Protocci ary       Social Interface outint &gt;       Single Mode       Torch         Wreises Protocci ary       Social Interface outint Interface outint Interface outint interface outint outint interface outint outint interface outint outint interface outint outint interface outint outint interface outint outint interface outint outint interface outint outint interface outint outint interface outint outint interface outint outint interface outint outint outint interface outint outint interface outint outint interface outint outint interface outint outint interface outint outint interface outint outint interface outint outint interface outint outint interface outint outint outint interface outint outint interface outint outint interface outint outint interface outint outint interface outint outint outint interface outint outint interface outint outint interface outint outint interface outint o</th> <th></th> <th>Session</th> <th>n: 08:55:31:6C:19:9F</th> <th></th> <th></th> <th></th> <th></th> <th></th> <th></th> <th></th> | Ouck Sed       Interface outint >       Interface outint >         CAPaMAN       Interface outint >       Interface outint >         Wrieless       Wrieless       Interface outint >       OK         Bridge       Interface outint >       OK       Interface outint >         Stand       Sitzent Sitzenty-NI       Interface outint >       OK         Stand       Sitzent Sitzenty-NI       Interface outint >       One and the set outint >         Stand       Sitzent Sitzenty-NI       Interface outint >       One and the set outint >         Stand       Sitzenty Police       Sitzenty Police       Single Mode       Torch         Wreises Protocci ary       Social Interface outint >       Single Mode       Torch         Wreises Protocci ary       Social Interface outint Interface outint Interface outint interface outint outint interface outint outint interface outint outint interface outint outint interface outint outint interface outint outint interface outint outint interface outint outint interface outint outint interface outint outint interface outint outint interface outint outint outint interface outint outint interface outint outint interface outint outint interface outint outint interface outint outint interface outint outint interface outint outint interface outint outint interface outint outint outint interface outint outint interface outint outint interface outint outint interface outint outint interface outint outint outint interface outint outint interface outint outint interface outint outint interface outint o                                                                                                    |                 | Session     | n: 08:55:31:6C:19:9F      |                        |                 |                     |                                  |              |  |  |
|----------------------------------------------------------------------------------------------------|----------------------------------------------------------------------------------------------------|----------------------------------------------------------------------------------------------------|-----------------|-------------|---------------------------|------------------------|-----------------|---------------------|----------------------------------|--------------|--|--|
| CAPeMAN   Verefaces   Wretes   Neteraces   Wieles   Bidge   PPP   Sottch   Afrequency   General   Afrequency   Sottch   Pip   Afrequency   Gouese   Afrequency   Gouese   Vereises   Nuth   Static Name   Pip   Afrequency   Sottch   Meis   Pip   Gauting Pip   Sottch   Weises Protocol   Sottch   Weises Protocol   Sottch   Bidge   Outing Pip   Sottch   Meis   Pip   Sottch   Weises Protocol   Sottch   WPS Mode   Queues   New Temmal   Data   With Support:   Satebide   With Support:   Satebide   With Support:   Satebide   With Support:   Satebide   With Support:   Satebide   With Weiss   Sottop:   New Withop:   Ext     Item     With Support:     Satebide   With Support:     Satebide   With Support:     Satebide   With Support:     Satebide   Weises   New Temmal                                                                                                    | CAPeMAN     Ceneral Wreks     Data Rates Advanced HT HT MCS WDS     OK       Verefaces     Virities     Node     Data Rates Advanced HT HT MCS WDS       Index Comment     Statz-only-M     Cancel       PPP     Participation     Statz-only-M       Switch     Afrequency     Stotz-only-M       Mein     File     System       Process     Vereises Protocol:     my       System     Security Porfile     default       Vereises Protocol:     my       Process     Verbinson       New Terminal Data     Concord       New Terminal Data     Concord       New Wreisson     Statz-only-M       New Wreisson     General Wreiss       New Wreisson     Statz-only-M       WMM Support:     Galaded       WMM Support:     Galaded       Windows     Image: Statz-only-M                                                                                                    | CAPeMAN     Ceneral Wrekes     Data Rates Advanced HT HT MCS WDS     OK       Nereisa     Mide     Data State Advanced HT HT MCS WDS     OK       Bidge     P     P     Cancel       State Confer     Siste Confer     P       Arround     Watess     Siste Confer       PPP     Arround     Watess       South     Arround     P       Mein     Fig     Fig       P     Fig     Siste Confer       Mark     South     Fig       South     Arround     Fig       Mark     South     Fig       South     South     Fig       South     South     Fig       South     Watess Findoot     Fig       Gauces     Fig     South     Fig       Fies     Fig     South     Fig       Market Support     Gate Addition     With Support       South     Fig     Bade     Fig       New Terminal     South     Fig     Bade       Windows     Fig     Bade     Fig       Mindows     Immediation     Gate     South       Windows     Immediation     Gate     Fig       Bidge Mode     Fig     Gate     Fig       B                                                                                                    | Quick Set       |             | Interface <wlan1></wlan1> |                        |                 |                     |                                  |              |  |  |
| in iterfaces   Wreleas   Wreleas   Gradge   PP   PP   PP   Socarrel Wath   Meth   Display   Meth   Statu   Meth   Socarrel Wath   Socarrel Wath </td <td>I indráces   Wrieles   Bróge   Bróge   Bróge   Bróge   Stato   Stato   Stato   IPP   P   Stato   Soan Lit   Grado Name   Valos   Soan Lit   Grado Name   Valos   Soan Lit   Grado Name   Valos   Soan Lit   Grado Name   Valos   Soan Lit   Galos   Soan Lit   Galos   Soan Lit   Galos   Soan Lit   Galos   Soan Lit   Galos   Verlas   Soan Lit   Galos   Verlas   Soan Lit   Galos   Verlas   Soan Lit   Galos   Verlas   Soan Lit   Galos   Verlas   Soan Lit   Galos   Verlas   Soan Lit   Galos   Verlas   Soan Lit   Galos   New Terminal   Male Spoart   New WinBox   Et   Inteled   Verlas   Bidge Mode   Inteled   Verlas   Bidge   Verlas   Soan Lit   Fea   Odar   Bidge Mode   Intel   Verlas   Bidge Mode   Intel   &lt;</td> <td>li lefaces<br/>Bidge<br/>Bidge<br/>Bidg</td> <td>CAPSMAN</td> <td></td> <td>General Wireless</td> <td>Data Rates Advanced H7</td> <td>HT MCS WDS</td> <td>OK</td> <td></td> <td></td> <td></td> <td></td> | I indráces   Wrieles   Bróge   Bróge   Bróge   Bróge   Stato   Stato   Stato   IPP   P   Stato   Soan Lit   Grado Name   Valos   Soan Lit   Grado Name   Valos   Soan Lit   Grado Name   Valos   Soan Lit   Grado Name   Valos   Soan Lit   Galos   Soan Lit   Galos   Soan Lit   Galos   Soan Lit   Galos   Soan Lit   Galos   Verlas   Soan Lit   Galos   Verlas   Soan Lit   Galos   Verlas   Soan Lit   Galos   Verlas   Soan Lit   Galos   Verlas   Soan Lit   Galos   Verlas   Soan Lit   Galos   Verlas   Soan Lit   Galos   New Terminal   Male Spoart   New WinBox   Et   Inteled   Verlas   Bidge Mode   Inteled   Verlas   Bidge   Verlas   Soan Lit   Fea   Odar   Bidge Mode   Intel   Verlas   Bidge Mode   Intel   <                                                                                                    | li lefaces<br>Bidge<br>Bidge<br>Bidg | CAPSMAN         |             | General Wireless          | Data Rates Advanced H7 | HT MCS WDS      | OK                  |                                  |              |  |  |
| withess       With       2 Band:       Schronnel Webt       2 Model       9 Coolsy         BPP       South       3 Chownel Webt       2 Model       Wineless Staffer       Wineless Staffer                                                                                                    | wreeses       wreeses                                                                                                    | writes       Win       28ade       Sitternip-M       Image: Sitternip-M       Image: Sitternip-M <td>I Interfaces</td> <td>WEER</td> <td>1Mode:</td> <td>bridge</td> <td></td> <td>Cancel</td> <td></td> <td></td> <td></td> <td></td>                                                                                                    | I Interfaces    | WEER        | 1Mode:                    | bridge                 |                 | Cancel              |                                  |              |  |  |
| a cody       Image: Cody       Image: Cody                                                                                                    | Broken       30-somet Wide:       20-40MHz Ce       Image: Comment Web:       Image: Comment Web:       Image: Comm                                                                                                    | Broken   Struct   Switch   Switch   Switch   Switch   Similar   Marcourse   Roding P   System   Dourses   Roding P   System   Sources   Roding P   Sources   Roding P   System   Dourses   Roding P   System   Dourses   Roding P   System   Dourses   Roding P   System   Dourses   Roding P   System   Dourses   Roding P   System   Data   New Termical   MetaROUTER   Rate Support if   Make Suport if   New WinBox   Ext   Windows P                                                                                                    | Pridae          | WiFi        | 2Band                     | 5GHz-only-N            |                 | O Analy             | hannels                          |              |  |  |
| Switch Switch Sw                                                                                                    | Switch Week Switch Week Stock Week Stock Comment Stock Comment Stock Com                                                                                                    | Switch     Image: Subscription in the second process of the second process of the se                                                                                                    | PPP             | <b>+</b> -  | 3Channel Width:           | 20/40MHz Ce            |                 | 7 Apply             | ment Wireless Sniffer Wireless S | Snooper Find |  |  |
| Mein       F       SSD: Vaghoot         P       P       F         PLS       F       Schult: default         Souting       F       Schult: default         Souting       Schult: default       Image: Souting the souting the sout                                                                                                    | Weinh       Image: Space Space S                                                                                                    | i Neeh<br>IP<br>P<br>P<br>NPLS<br>System<br>P<br>South Name:<br>Vaghoot<br>System<br>P<br>South Name:<br>Vaghoot<br>South Name:<br>Vaghoot<br>South Name:<br>Name:<br>South Name:<br>Name:<br>South Name:<br>South Name:<br>Name:<br>South Name:<br>Name:<br>South Name:<br>Name:<br>South Name:<br>Name:<br>South Name:<br>Name:<br>South Name:<br>Name:<br>Name:<br>South Name:<br>Name:<br>Name:<br>Name:<br>Name:<br>South Name:<br>Name:<br>Na                                                             | Switch          |             | 4Frequency:               | 5500                   | ∓ MHz           | Disable             | Tx Packet (p/s) Rx Packet (p/s)  | ) FP Tx 🔻    |  |  |
| IP       P       P         MPLS       F         MPLS       Scan List       default         Some       Scan List       default         Some       Scan List       default         Some       Scan List       default         Some       Scan List       default         Some       Scan List       default         Some       Scanty Profile:       default         Station       Station       Scan.         New Terminal       Installation:       outood         Nate Supout.rft       Bridge Mode       enabled         Station       Single Mode       Scan.         Nate Supout.rft       Security:       Scan.         Station       Single Mode       Scan.         Station       Station       Scan.         Station       Single Mode       Some         Station       Single Mode       Single Mode         Station       Single Mode       Single Mode         Station       Single Mode       Single Mode         Station       Single Mode       Single Mode         Station       Single Mode       Single Mode         Statin       Single Mode       Single Mo                                                                                                    | IP       MPLS       Smple Mode         MPLS       Scan Lat:       default       Image: Control of the second of the second o                                                                                                    | IP       Frado Name:       Yaghoot         NPLS       Scon Lat:       (efault       (efault)         System       Youcues       (efault)       (efault)       (efault)         Oucuese       WrS Mode:       (uptot hottle)       (efault)       (efault)       (efault)         Noucuese       WrS Mode:       (uptot hottle)       (efault)       (efault)                                                                                                    | Mesh            |             | 5ssiD:                    | Yaghoot                |                 | Comment             | , U                              | 0            |  |  |
| MPLS       Fouring       Scan List: default       Image: Control of the second second secon                                                                                                    | MPLS       Soan Litt: (default       Image: Control of Control of Contro                                                                                                    | MPLS       Scan Litt: (default       Image: Control of Control of Contro                                                                                                    | IP r            |             | 6Radio Name:              | Yaghoot                |                 | Simple Mode         |                                  |              |  |  |
| Motion of the second of the second of the                                                                                                    | Potting     Wreless Protocol: any     Image: Control of Control of Control                                                                                                    | Notify Folder:       Wreless Protocol:       any       Image: Constraint of the searching for n         Varues       Security Profile:       idered       WPS Accept         Version       Image: Constraint of the searching for n       WPS Accept         Version       Image: Constraint of the searching for n       Score for the searching for n         Windows       Image: Constraint of the searching for n       Image: Constraint of the searching for n                                                                                                    | MPLS N          |             | Scan List:                | default                | <b>.</b>        | Torch               |                                  |              |  |  |
| Version       Security Profile: default         Real       WPS Mode: push button         Log       WPS Mode: push button         RaDIUS       Tools         Tools       Tools         New Terminal       Tistalation:         Net Routing       Sociality:         New Terminal       Tistalation:         New Sociality:       Tistalation:         New WinBox Life       Bidge Mode:         Bridge Mode:       enabled         Totix       Image:         New WinBox Life       Tools         Stit       Enabled                                                                                                    | Security Profile:     default       Security Profile:     default       Files     WPS Mode:       Log     WPS Mode:       RADIUS     Tricescency Mode:       RADIUS     Concorty.ed       New Terminal     Image:       Arterna Gan:     25       Bridge Mode:     Image:       WMM Support:     dealed       Bridge Mode:     Image:       Iter     Image:       Windows     Image:                                                                                                    | Security Profile:     default     Image: Constraints       Security Profile:     default     Image: Constraints       Security Profile:     default     Image: Constraints       Security Profile:     default     Image: Constraints       Security Profile:     default     Image: Constraints       RADIUS     Image: Constraints     Image: Constraints       RADIUS     Image: Constraints     Image: Constraints       New Terminal     Image: Constraints     Image: Constraints       New Terminal     Image: Constraints     Image: Constraints       Mades Support if     Bridge Mode:     Image: Constraints       Mindows     Image: Constraints     Image: Constraints                                                                                                    | System          |             | Wireless Protocol:        | any                    | <b>T</b>        | WPS Accent          |                                  |              |  |  |
| Files     WPS Mode: push button       Log     Tods       Nature     Tods       Tods     Tods       Tods     Scourdy: cocountry Loss       Tods     Scourdy: cocountry Loss       Tods     MataBourge       MetaROUTER     Item       Patton     Stabled       Bridge Mode: enabled     Sone       Bridge Mode: enabled     Sone       Stat     Enabled                                                                                                    | Files     WPS Mode:     publicition       Log     Tods     Trequency Mode:     puperchannel       Tods     Tods     Stup Repeater       Tods     Scurity:     cocortity.act       New Terminal     Tods     Stup Repeater       Dot1X     Anterna Gain:     25       MetROUTES     Regulation:     Manual Support:       Mater Suport:     dashed     Tods       Pattion     Bridge Mode:     enabled       Exit     Tended     Stave                                                                                                    | Fies     WPS Mode:     publicition       Log     Robust     Experimental       RADUS     8 Controly:     Scone       Tools:     Pinstalation:     Scone       New Terminal     Item     Material Scone       DottX     Pinstalation:     Scone       MetaRoport.rfl     Bridge Mode:     enabled       New WinBox     Ext     Fees Configuration       Bridge Mode:     enabled     Fees Configuration       Windows     Pinstalation:     Fees Configuration                                                                                                    | Queues          |             | Security Profile:         | default                | Ŧ               | Wind Charles        |                                  |              |  |  |
| I og     Parlus     Trequency Mode: sperchannel     Image: sperchannel     Setup Repeter       RADIUS     Radio Scantry: setup Repethannel     Image: sperchannel     Setup Repeter       New Terminal     Image: sperchannel     Image: sperchannel     Scant.       New Terminal     Image: sperchannel     Image: sperchannel     Scant.       Parlus     Image: sperchannel     Image: sperchannel     Scant.       Parlus     Image: sperchannel     Image: sperchannel     Scant.       Parlus     Image: sperchannel     Image: sperchannel     Scant.       Parlus     Image: sperchannel     Image: sperchannel     Scant.       Parlus     Image: sperchannel     Image: sperchannel     Image: sperchannel       VMMS Support: databled     Image: sperchannel     Scant.       Parlus     Image: sperchannel     Image: sperchannel       VMMS Support: databled     Image: sperchannel     Scant.       Parlus     Image: sperchannel     Image: sperchannel     Image: sperchannel       VMMS Support: databled     Image: sperchannel     Image: sperchannel     Image: sperchannel       VMMS Support: databled     Image: sperchannel     Image: sperchannel     Image: sperchannel       Image: sperchannel     Image: sperchannel     Image: sperchannel     Image: sperchannel       Image:                                                                                                    | Log<br>RADIUS<br>Trequency Mode superhannel<br>Reverminal<br>Dot X<br>New Terminal<br>Patton<br>Retarrow<br>Reactor<br>Retarrow<br>Retarrow<br>Retarrow<br>Retarrow<br>Retarrow<br>Retarrow<br>Reverminal<br>Retarrow<br>Retarrow<br>Reverminal<br>Reverminal<br>Rever                                                                                                    | Log     Image: Control of the subsection of the subsection                                                                                                    | Files           |             | WPS Mode:                 | push button            | Ŧ               | WF5 Cleni           |                                  |              |  |  |
| RADUS     Frequency were supported and an analysis of the support of an analysis of the support of the support of t                                                                                                    | RADIUS     Implementation in the section of the section of the section                                                                                                    | RADIUS     Indexervity mode indexervity and indexervity andindexervity and indexervity and indexervity and indexervi                                                                                                    | Log             |             | 7                         | a manhamad             |                 | Setup Repeater      |                                  |              |  |  |
| New Terminal     Image: Code of year of the second of year of the second of the second of year of the second of year of the seco                                                                                                    | India     Constant     Constant                                                                                                    | India     County Journal       New Terminal     County Journal       Dat IX     Antenna Gan:       Dat IX     Antenna Gan:       Pantion     Bridge Mode:       Bridge Mode:     Image: Support idsabled       Bridge Mode:     Image: Support idsabled       Image: Support idsabled     Image: Support idsabled       Image: Support idsabled     Image: S                                                                                                    | RADIUS          |             | Prequency mode.           | superchanner           |                 | Scan                |                                  |              |  |  |
| Merri Ferrinalia     Inductional Concord     Inductional Concord       DottX     Artena Gán: 25     Jela       MetaROUTER     Item     Inductional Concord       Partition     Item     Sinfi       VMM Support disabled     Item       New WinBox     Bridge Mode: enabled       Sinf     Reset Configuration       Sinf     Item                                                                                                    | Interviewing     Vertifiering     Vertifiering     Vertifiering     Vertifiering       MetaROUTER     Item     Arteno Gan: 25     JBB       Pantion     Item     Bridge Mode: (ababled     Item       Nake Support if     Bridge Mode: (enabled     Item       Bridge Mode: (enabled     Item     Reset Configuration       Exit     Item     Item                                                                                                    | View remine     View remine       Dot IX     Arterna Gan: 25       MetaROUTER     1 Rem       New WinBox     Bridge Mode: enabled       Bridge Mode: enabled     Image: Consignation form                                                                                                    | Loois           |             | Installation:             | outdoor                |                 | Freq. Usage         |                                  |              |  |  |
| MetaROUTER     Iter     WMM Support.     Gabiled     Snff       P antion     Bridge Model (enabled)     Iter       New WnBox     Enabled     Iter       Snit     Enabled     Iter                                                                                                    | MetaROUTER     Item     Voident data is in the second of the second of the seco                                                                                                    | MetaROUTER     Item     Voidend care is in the second of the second of the seco                                                                                                    | Dot1X           |             | Anteona Gain:             | 25                     | dBi             | Align               |                                  |              |  |  |
| Partion WMM Support: deabled  Make Support: Bridge Mode: enabled  For Winds  Ext enabled  For Winds  For Winds  For Wind                                                                                                    | Pention     Index Support: databled     Image: space space sp                                                                                                    | Patton     WMM Support: databled       Make Support: fill     Bitdge Mode: (enabled       Windows     Fattor                                                                                                    | MetaROUTER      | +<br>1 item | Price and count.          |                        |                 | Sniff               |                                  |              |  |  |
| Make Support aff         Bridge Mode: (enabled         Concept: minipage           New WinBox         •         •         •           5 bit         •         •         •                                                                                                    | Make Support #     Bridge Mode: enabled       New WinBox     •       Exit     •       Image: Second and Second and Second                                                                                                    | Make Support #     Bidge Mode: enabled     Image: Configuration       New WnBox     Image: Configuration       Exit     enabled       Windows     Image: Configuration                                                                                                    | Partition       | TROUT       | WMM Support:              | disabled               |                 | Snooper             |                                  |              |  |  |
| New WinBox         Image: Control of the section of the section                                                                                                    | New WinBox     Image: Configuration       Exit     enabled       Numming     slave       searching for n                                                                                                    | New WinBox     Image: Configuration       Exit     Image: Configuration       Windows     Image: Configuration                                                                                                    | Make Supout.rif |             | Bridge Mode:              | enabled                |                 |                     |                                  |              |  |  |
| sont enabled unning dave searching for n                                                                                                    | Exit enabled running slave searching for n                                                                                                    | Exit     enabled     running     slave     searching for n       Windows     N                                                                                                    | New WinBox      |             |                           |                        | •               | Reset Configuration |                                  |              |  |  |
|                                                                                                    | Windows P                                                                                                    | Windows                                                                                                    | Exit            |             | enabled                   | running slave          | searching for n |                     |                                  |              |  |  |
|                                                                                                    |                                                                                                    |                                                                                                    |                 |             |                           |                        |                 |                     |                                  |              |  |  |
|                                                                                                    |                                                                                                    |                                                                                                    |                 |             |                           |                        |                 |                     |                                  |              |  |  |
|                                                                                                    |                                                                                                    |                                                                                                    |                 |             |                           |                        |                 |                     |                                  |              |  |  |
|                                                                                                    |                                                                                                    |                                                                                                    |                 |             |                           |                        |                 |                     |                                  |              |  |  |

به تب HT مراجعه کنید و دقت کنید تیک تمام Chain ها خوauده باشد.

| Session Settings Da | 19:9F (N<br>shboard | likroTik) - WinBox (64bit) | v6.45.9 on LHG H | P5 (mipsbe)  |                 |                     |    |       |             |         |            |         |      |   |  |  | - | D | × |
|---------------------|---------------------|----------------------------|------------------|--------------|-----------------|---------------------|----|-------|-------------|---------|------------|---------|------|---|--|--|---|---|---|
| Safe Mode           | Sessio              | n: 08:55:31:6C:19:9F       |                  |              |                 |                     |    |       |             |         |            |         |      |   |  |  |   |   |   |
| 🔏 Quick Set         |                     | Interface <wlan1></wlan1>  |                  |              |                 |                     | ×  | ٢.    |             |         |            |         |      |   |  |  |   |   |   |
| CAPsMAN             | Merch               | Advanced HT HT M           | CS WDS Nstrer    | me NV2 Tx Po | ower            | OK                  | 11 | 1     |             | _       | _          | _       | 6    |   |  |  |   |   |   |
| Here Interfaces     | WEGG                | Tx Chains:                 | nain0i 🔽 chain1  |              |                 | Cancel              | 1  | i l   |             |         |            |         | L    |   |  |  |   |   |   |
| L Wireless          | WiFi                | 2 By Chains: d             | nain0 🖌 chain1   |              |                 | Analy               | ha | hanne | ls          |         |            |         |      |   |  |  |   |   |   |
| PPP                 | +-                  |                            |                  |              |                 | лрру                | me | ment  | Wireless S  | Sniffer | Wireless   | Snooper | Find |   |  |  |   |   |   |
| I Switch            |                     | AMSDU Limit: 8192          | 2                |              |                 | Disable             |    | Tx P  | acket (p/s) | Rx Pa   | acket (p/s | ) FP T  | x    | - |  |  |   |   |   |
| °te Mesh            |                     | AMSDU Threshold: 8192      | 2                |              |                 | Comment             |    |       |             | 0       |            | 0       |      | 0 |  |  |   |   |   |
| 🕮 IP 🗈              |                     | Guard Interval: any        |                  |              | Ŧ               | Simple Mode         | 1  | 1     |             |         |            |         |      |   |  |  |   |   |   |
| MPLS N              |                     | AMPDU Priorities: 🗹 0      | 1 2 3            |              |                 | T I                 | -  |       |             |         |            |         |      |   |  |  |   |   |   |
| Routing N           |                     | 4                          | 5 6 7            |              |                 | Iorch               |    |       |             |         |            |         |      |   |  |  |   |   |   |
| igi System          |                     |                            |                  |              |                 | WPS Accept          |    |       |             |         |            |         |      |   |  |  |   |   |   |
| Eler                |                     |                            |                  |              |                 | WPS Client          |    |       |             |         |            |         |      |   |  |  |   |   |   |
|                     |                     |                            |                  |              |                 | Setup Repeater      |    |       |             |         |            |         |      |   |  |  |   |   |   |
| A RADIUS            |                     |                            |                  |              |                 | Scan                |    | 1     |             |         |            |         |      |   |  |  |   |   |   |
| 💥 Tools 🔹 🗅         |                     |                            |                  |              |                 | Ere User            | 1  |       |             |         |            |         |      |   |  |  |   |   |   |
| 📰 New Terminal      |                     |                            |                  |              |                 | Freq. Usage         |    |       |             |         |            |         |      |   |  |  |   |   |   |
| Dot1X               | +                   |                            |                  |              |                 | Align               |    |       |             |         |            |         |      | • |  |  |   |   |   |
| MetaROUTER          | 1 item              |                            |                  |              |                 | Sniff               | JE |       |             |         |            |         |      |   |  |  |   |   |   |
| Partition           |                     |                            |                  |              |                 | Snooper             |    |       |             |         |            |         |      |   |  |  |   |   |   |
| New WinBox          |                     |                            |                  |              |                 | Reset Configuration |    | 1     |             |         |            |         |      |   |  |  |   |   |   |
| Exit                |                     |                            |                  |              |                 |                     | -  | -     |             |         |            |         |      |   |  |  |   |   |   |
| × ·                 |                     | lenabled from              | ning  si         | dVe          | searching for h |                     |    |       |             |         |            |         |      |   |  |  |   |   |   |
| 🚆 🗐 Windows 🛛 🗅     |                     |                            |                  |              |                 |                     |    |       |             |         |            |         |      |   |  |  |   |   |   |
| N                   |                     |                            |                  |              |                 |                     |    |       |             |         |            |         |      |   |  |  |   |   |   |
| S                   |                     |                            |                  |              |                 |                     |    |       |             |         |            |         |      |   |  |  |   |   |   |
| er(                 |                     |                            |                  |              |                 |                     |    |       |             |         |            |         |      |   |  |  |   |   |   |
| nt                  |                     |                            |                  |              |                 |                     |    |       |             |         |            |         |      |   |  |  |   |   |   |
| Ro                  |                     |                            |                  |              |                 |                     |    |       |             |         |            |         |      |   |  |  |   |   |   |
|                     |                     |                            |                  |              |                 |                     |    |       |             |         |            |         |      |   |  |  |   |   |   |

در منوی سمت چپ روی Bridge کلیک کنید و در پنجره باز شده روی علامت + کلیک کنید.

| Sersion Settings                                                              | I:6C:19:9F (MikroTik) - WinBox (64bit) v6.45.9<br>Dachboard | 9 on LHG HP5 (mipsbe)         |           |                 |                 |       |       | .—                          | ٥    | ×    |
|-------------------------------------------------------------------------------|-------------------------------------------------------------|-------------------------------|-----------|-----------------|-----------------|-------|-------|-----------------------------|------|------|
| Safe Mo                                                                       | de Session: 08:55:31:6C:19:9F                               |                               |           |                 |                 |       |       |                             |      |      |
| CAPsMAN<br>CAPsMAN<br>Im Interfaces<br>CWireless<br>Bidge<br>Didge<br>1       |                                                             |                               |           |                 |                 |       |       |                             |      |      |
| 약 Switch<br>약 Mesh<br>말 IP                                                    | Bridge<br>Ports VLANs MSTIs Port                            | t MST Overrides Filters NAT I | Hosts MDB |                 |                 |       |       |                             |      |      |
| MPLS     Routing                                                              |                                                             | ings                          | Bx        | Tx Packet (p/s) | Rx Packet (p/s) | FP Tx | FP Rx | FP Tx Packet (p/s) FP Bx Pa | Find | MA 🕶 |
| System Queues Files Log RADIUS Tools New Termina Dot1X Partition Make Support | r (rea)                                                     |                               |           |                 |                 |       |       |                             |      |      |
| Exit                                                                          | O items out of 2                                            |                               |           |                 |                 |       |       |                             |      | •    |
| RouterOS Win                                                                  |                                                             |                               |           |                 |                 |       |       |                             |      |      |

در این قسمت نیاز به انجام کاری نیست و با همین تنظیمات روی دکمه OK کلیک کنید.

| 0          | admin@08:55:31:6C:                                                                                                    | 19:9F (MikroTik) - WinBox (64bit) v6.45.9 on LHG HP5 (mipsbe) |                                      |                                                           | – ō X                                               |
|------------|----------------------------------------------------------------------------------------------------|---------------------------------------------------------------|--------------------------------------|-----------------------------------------------------------|-----------------------------------------------------|
| Se<br>N    | Safe Mode                                                                                                    | Session: 08:55:31:6C:19:9F                                    |                                      |                                                           |                                                     |
|            | Cuick Set<br>CAPsMAN<br>Im Interfaces<br>Wireless<br>Bidge<br>Im PPP                                                                                                    |                                                               | New Interface                        |                                                           |                                                     |
|            | 🕎 Switch                                                                                                    | Pridna                                                        | General STP VLAN Status Traffic      | 1 ок                                                      |                                                     |
|            | IP P<br>MPLS P                                                                                                    | Bridge Ports VLANs MSTIs Port MST Overrides Filters NA        | Name: [bridge]<br>Type: Bridge       | Cancel                                                    | End                                                 |
|            | Routing         N           System         N           Queues         Fries           Iog         ARADIUS           X Tools         N           New Terminal         HotIX           MetaROUTER         Partition           J Make Supout #f         Make Supout #f           Make Supout #f         Fries | Name / Type L2 MTU Tx                                         | MTU:         ▼           Actual MTU: | Disable       Comment       Copy       Remove       Torch | FP Rx  FP Tx Packet (ρ/s)  FP Rx Packet (ρ/s)  MA ▼ |
| inBox      | Exit                                                                                                    | O items out of 2                                              | I Fast Forward                       |                                                           | •                                                   |
| RouterOS W |                                                                                                    |                                                               | enabled junning plave                |                                                           |                                                     |

در پنجره Bridge به تب Port رفته و روی علامت + کلیک کنید. در پنجره New Bridge Port در قسمت Interface

| C.C.M.A.       | Deside 09.55.21.00.19.95   | 3              |                              |           |                         |   |         |  |
|----------------|----------------------------|----------------|------------------------------|-----------|-------------------------|---|---------|--|
| - Sale Mode    | Jession. 00.00.01.00.10.01 |                |                              | _         |                         | _ |         |  |
| CAReMAN        |                            |                |                              |           |                         |   |         |  |
| Interfaces     |                            |                |                              |           |                         |   |         |  |
| Wireless       |                            |                |                              |           |                         |   |         |  |
| Bridge         |                            |                |                              |           |                         |   |         |  |
| PPP            |                            |                |                              |           |                         |   |         |  |
| Switch         |                            |                |                              |           |                         |   |         |  |
| Mesh           |                            |                |                              |           |                         |   |         |  |
| IP N           | Bridge Ports VLANs         | MSTIs Port MST | Overrides Filters NAT Hosts  |           |                         |   |         |  |
| MPLS           |                            |                |                              | New Bridg | e Port                  |   |         |  |
| Routing        |                            | <u> </u>       |                              | General   | STP VLAN Status         |   | ОК      |  |
| System N       | # Interface                | Bridge         | Horizon Trusted Priority (h. | Interface | wlan1                   | Ŧ | Cancel  |  |
| Queues         |                            |                |                              | Bridge    | bridge 1                |   | Analy   |  |
| Files          |                            |                |                              | bilage    | [bridge i               |   | Abbiy   |  |
| Log            |                            |                |                              | Horizon   |                         |   | Disable |  |
| RADIUS         |                            |                |                              | Leam      | auto                    | Ŧ | Comment |  |
| Tools D        |                            |                |                              |           | Unknown Unicast Rood    |   |         |  |
| New Terminal   |                            |                |                              |           | Unknown Multicast Flood |   | Copy    |  |
| Dot1X          |                            |                |                              |           | Broadcast Flood         |   | Remove  |  |
| MetaROUTER     |                            |                |                              |           | Tested                  |   |         |  |
| Partition      |                            |                |                              |           |                         |   |         |  |
| Make Supout.nf |                            |                |                              |           |                         |   |         |  |
| New WinBox     |                            |                |                              | enabled   | inactive                |   | ad      |  |
| , Exit         |                            |                |                              |           |                         |   |         |  |
|                | 0 items                    |                |                              |           |                         |   |         |  |
| Windows        |                            |                |                              |           |                         |   |         |  |
|                |                            |                |                              |           |                         |   |         |  |

گزینه Wlan1 *ر*ا انتخاب کنید و روی دکمه OK کلیک کنید.

مجددا در پنجره New Bridge Port در قسمت Interface گزینه Ether1 را انتخاب کنید و روی دکمه OK کلیک کنید.

| Sadmin@08:55:31:6C:                                                                                                    | 9:9F (MikroTik) - WinBox (64bit) v6.45.9 on LHG HP5 (mipsbe)                                                                                                    |                                 | – 0 ×     |
|----------------------------------------------------------------------------------------------------|----------------------------------------------------------------------------------------------------|---------------------------------|-----------|
| Session Settings Da                                                                                                    | hboard                                                                                                    |                                 |           |
| Safe Mode                                                                                                    | Session: 08:55:31:6C:19:9F                                                                                                    |                                 |           |
| A Quick Set       I CAPEMAN       Im Interfaces       Vireless       Brdge       PP       Switch       I PP       Vireless       PP       Switch       I PP       Poil       PI       Poil       PP       Poil       Poil <t< th=""><th>Endope       Bridge     Forts     VLANs     MSTIs     Port MST Overrides     Filters     NAT     Host       H     Interface     Bridge     Horizon     Trusted     Priority #       U     1     2-24 w/an 7     bridge 1     no</th><th>New Bridge Port</th><th>Find<br/>V</th></t<> | Endope       Bridge     Forts     VLANs     MSTIs     Port MST Overrides     Filters     NAT     Host       H     Interface     Bridge     Horizon     Trusted     Priority #       U     1     2-24 w/an 7     bridge 1     no | New Bridge Port                 | Find<br>V |
| S New WinBox                                                                                                    |                                                                                                    | anabled insertion like Officerd |           |
| × Exit                                                                                                    |                                                                                                    | Induire Hw. Unidad              |           |
|                                                                                                    | 1 item                                                                                                    |                                 |           |
|                                                                                                    |                                                                                                    |                                 |           |

از منوی سمت *ر*است به قسمت IP و سپس به قسمت Addresses مراجعه کنید.

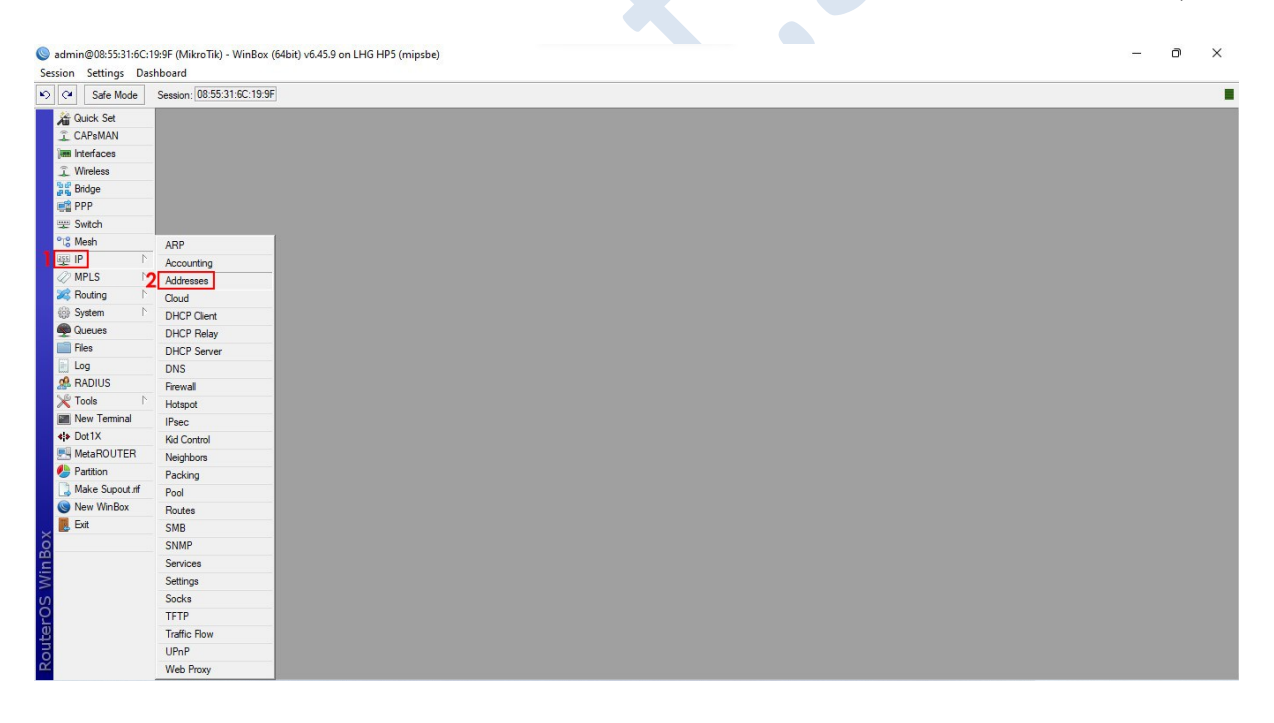

در پنجره Address list روی علامت + کلیک کنید. در پنجره Address در قسمت Address یک IP وارد کنید و در قسمت Interface گزینه ether1 را انتخاب کنید و سپس رو دکمه OK کلیک کنید.

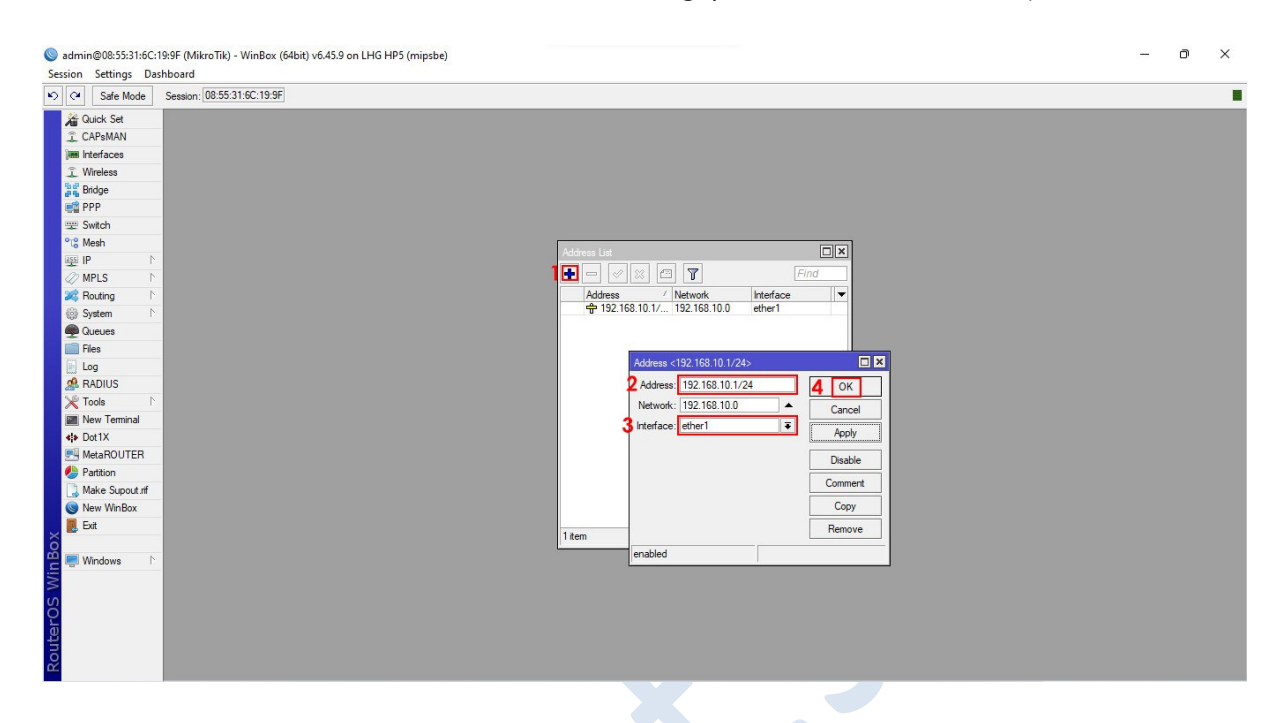

اکنون تنظیمات AP شما به اتمام رسیده است. در ادامه به آموزش تنظیمات Station میپردازیم تا لینک شما کامل

شود.

# yaghoot.shop/blog

*ر*ادیو AP خود *ر*ا از کامپیوتر جدا کنید و در جای دیگر اتاق به برق متصل کنید تا *ر*ادیو *ر*وشن بماند.د*ر* نظر داشته باشید نیاز نیست *ر*ادیو به جایی متصل باشد.

### تنظيمات راديو Station

- ابتدا رادیو خود را به کامپیوتر و لپتاپ متصل کنید.
  - سپس نرم افزار Winbox را باز کنید.
- در قسمت پایین نرم افزار رادیو خود را مشاهده خواهید کرد، روی Mac رادیو کلیک کنید.
  - در قسمت Login کلمه admin را وارد کنید.
    - قسمت Password را خالی بگذارید.
  - روی دکمه Connect کلیک کنید تا وارد محیط اصلی نرم افزار شوید.

| Add/Set                                                      | Connect To RoMON Connect |   |
|--------------------------------------------------------------|--------------------------|---|
| ned Neichbors                                                |                          |   |
|                                                              |                          |   |
| Refresh Address / IP Address Identity Version Board I Intime | [-ind ] [al              | _ |
| 5A.EC.98-2A 0.0.0.0 MikroTik 6.45.9.(o RBLHG-SHPhD 00:00:57  |                          | _ |
|                                                              |                          |   |
|                                                              |                          |   |
|                                                              |                          |   |
|                                                              |                          |   |
|                                                              |                          |   |
|                                                              |                          |   |
|                                                              |                          |   |
|                                                              |                          |   |
|                                                              |                          |   |
|                                                              |                          |   |
|                                                              |                          |   |
|                                                              |                          |   |
|                                                              |                          |   |
|                                                              |                          |   |
|                                                              |                          |   |
|                                                              |                          |   |
|                                                              |                          |   |
|                                                              |                          |   |
|                                                              |                          |   |
|                                                              |                          |   |
|                                                              |                          |   |
|                                                              |                          |   |

## yaghoot.shop/blog

اکنون وارد محیط اصلی نرم افزار شده اید. در منوی سمت چپ روی Wireless کلیک کنید.

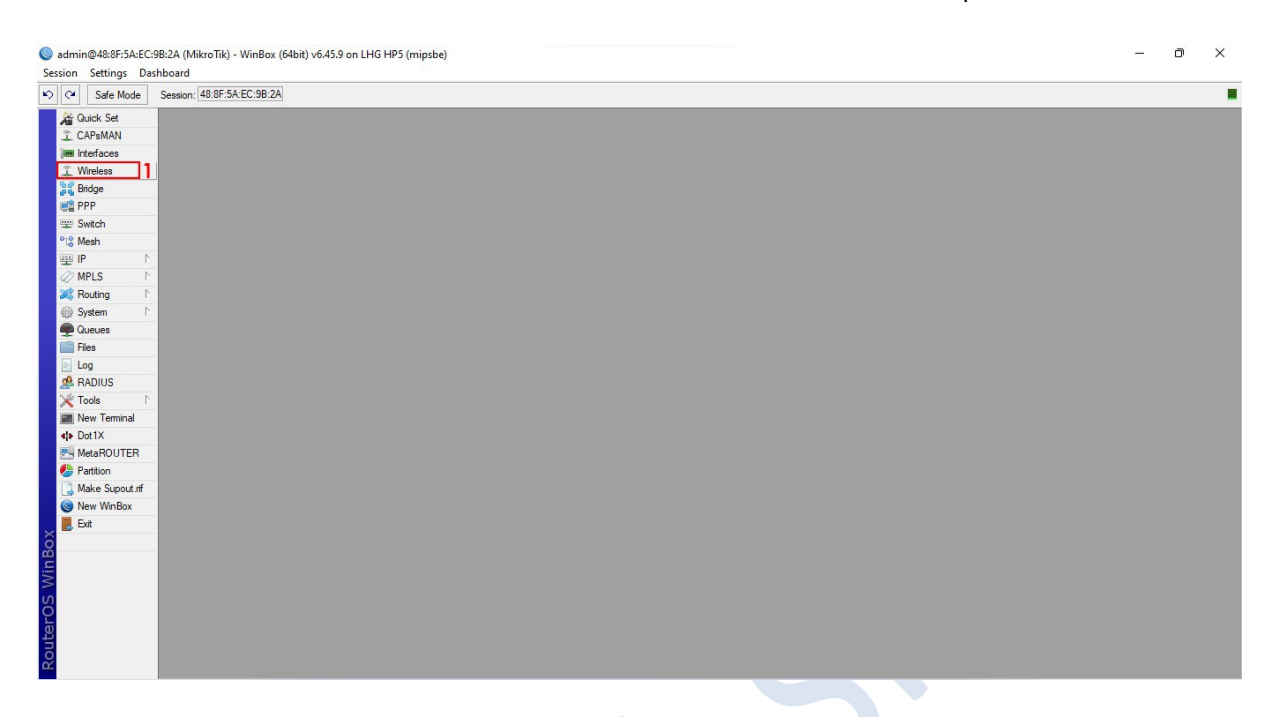

در این قسمت روی اینترفیس Wlan1 کلیک کنید سپس آنرا فعال کنید و در نهایت روی آن دابل کلیک کنید.

|                                                                                                    | Registration Connect Lis<br>ip Repeater Scanner<br>Tx<br>0 bpe | at Security Profiles (<br>Freq. Usage   Align<br>Rx 0 bp | Channels<br>Imment   Wireless<br> Tx Packet (p/s<br> s | s Sniffer Wire<br>) Rx Packet<br>0   | eless Snooper<br>at (p/s) FP<br>0  | Find<br>Tx    |
|----------------------------------------------------------------------------------------------------|----------------------------------------------------------------|----------------------------------------------------------|--------------------------------------------------------|--------------------------------------|------------------------------------|---------------|
| CAPMAN     Im Interface     Weckss Tables     Weckss Tables     Weckss Tables     Weckss Tables     Wifi Interface     Wecks Station Naterne Dual Access List Regist     Wifi Interface     Wecks Station Naterne Dual Access List Regist     Wifi Interface     Wecks Station Naterne Dual Access List Regist     Wifi Interface     Wecks Station Naterne Dual Access List Regist     Wifi Interface     Wecks Station Naterne Dual Access List Regist     Wifi Interface     Wecks Station Naterne Dual Access List Regist     Wifi Interface     Wecks Station Naterne Dual Access List Regist     Wifi Interface     Wecks Station Naterne Dual Access List Regist     Wifi Interface     Wecks Station Naterne Dual Access List Regist     Wifi Interface     Wecks Station Naterne Dual Access List Regist     Wifi Interface     Wecks Station Naterne Dual Access List Regist     Wifi Interface     Wecks Station Naterne Dual Access List     Routing     P     Wecks Station Naterne Dual Access List     Routing     P     Wecks Station Naterne Dual Access List     Routing     P     Wecks Station Naterne Dual Access List     Routing     P     Wecks Station Naterne Dual Access List     Routing     Num     Num     | Registration Connect Lis<br>up Repeater Scanner<br>Tr Obps     | t Security Profiles C<br>Freq. Usage Align<br>Rx Obp     | Channels<br>Imment Wireless<br>Tx Packet (p/s          | s Sniffer Wire<br>) Rx Packet<br>0   | eless Snocper<br>at (p/s) FP<br>0  | Find<br>Tx    |
| Imit refraces       Wrefess       Wrefess       Bråge       Bråge       Will Interfaces       Will Interfaces <t< td=""><td>Registration Connect Lis<br/>up Repeater Scanner<br/>Tx Obpe</td><td>at Security Profiles C<br/>Freq. Usage Align<br/>Rx<br/>Obp</td><td>Channels<br/>Imment   Wireless<br/>Tx Packet (p/s</td><td>s Sniffer Wire<br/>) Rx Packet<br/>0</td><td>eless Snooper<br/>at (p/s) FP<br/>0</td><td>Find<br/>Tx</td></t<>                                                                                                    | Registration Connect Lis<br>up Repeater Scanner<br>Tx Obpe     | at Security Profiles C<br>Freq. Usage Align<br>Rx<br>Obp | Channels<br>Imment   Wireless<br>Tx Packet (p/s        | s Sniffer Wire<br>) Rx Packet<br>0   | eless Snooper<br>at (p/s) FP<br>0  | Find<br>Tx    |
| Wreless       Brdge       PPP       WiFi Iterface       WBQ       Station       Name       Duby       WiFi Iterface       WBQ       Station       Name       Dip       Oucles       Files       Dig       Routing       Files       Dig       Routing       Files       Dig       Routing       Pilotit       Weeless (Athenes AR9.       1500                                                                                                    | Registration Connect Lis<br>up Repeater Scanner<br>Tx<br>0 bps | at Security Profiles C                                   | Channels<br>Imment Wireless<br>Tx Packet (p/s          | s Sniffer Wire<br>) Rx Packet<br>0   | eless Snooper<br>at (p/s) FP<br>0  | Find<br>Tx V  |
| Signage         Workstandows         Market           Signage         With Interfaces         WebQ Station         Natreme Dual         Access List         Regis           Signage         With Interfaces         Workstandows         Image: Signage         With Interfaces         With Interfaces <td< td=""><td>Registration Connect Lis<br/>up Repeater Scanner<br/>Tx Obps</td><td>at Security Profiles C<br/>Freq. Usage Align<br/>Rx 0 bp</td><td>Channels<br/>Imment Wireless<br/>Tx Packet (p/s</td><td>s Sniffer Wire<br/>) Rx Packet<br/>0</td><td>reless Snooper<br/>et (p/s) FP<br/>0</td><td>] [Find<br/>Tx  </td></td<>                                                                                                    | Registration Connect Lis<br>up Repeater Scanner<br>Tx Obps     | at Security Profiles C<br>Freq. Usage Align<br>Rx 0 bp   | Channels<br>Imment Wireless<br>Tx Packet (p/s          | s Sniffer Wire<br>) Rx Packet<br>0   | reless Snooper<br>et (p/s) FP<br>0 | ] [Find<br>Tx |
| Image: Source of the second second            | Registration Connect Lis<br>up Repeater Scanner<br>Tx<br>0 bps | at Security Profiles C                                   | Channels<br>Imment Wireless<br>Tx Packet (p/s          | s Sniffer Wire<br>) Rx Packet<br>0   | eless Snooper<br>et (p./s) FP<br>0 | Find<br>Tx    |
| ***         Switch         •         •         •         •         •         •         •         •         •         •         •         •         •         •         •         •         •         •         •         •         •         •         •         •         •         •         •         •         •         •         •         •         •         •         •         •         •         •         •         •         •         •         •         •         •         •         •         •         •         •         •         •         •         •         •         •         •         •         •         •         •         •         •         •         •         •         •         •         •         •         •         •         •         •         •         •         •         •         •         •         •         •         •         •         •         •         •         •         •         •         •         •         •         •         •         •         •         •         •         •         •         •         •         •         •<                                                                                                    | µp Repeater Scanner<br> Tx<br>0 bps                            | Rx 0 bp                                                  | Tx Packet (p/s                                         | s Sniffer   Wire<br>) Rx Packet<br>0 | eless Snooper<br>et (p/s) FP<br>0  | Tx            |
| *13 Wesh     Name     Type     Actual MTU Tx       12 P     WW     Wweless (Atheros AR9     1500       WRLS     P     Wweless (Atheros AR9     1500       Wreless (Atheros AR9     1500     1500       System P     P     Outcose     1500       P Outcose     Res     0     1500       Wreless (Atheros AR9     P     1500       Wreless (Atheros AR9     1500     1500                                                                                                    | Tx 0 bps                                                       | Rx 0 bp                                                  | Tx Packet (p/s                                         | ) Rx Packet                          | et (p/s) FP<br>0                   | Tx            |
| up         P         r           WPLS         Wreless (Athens AR9                                                                                                    | 0 bps                                                          | 0 bp                                                     | 15                                                     | 0                                    | •                                  |               |
| ✓ MPLS P                                                                                                    |                                                                |                                                          |                                                        |                                      |                                    |               |
| Reform         P           Outcuts         P           Image: Reference         P           ARJUUS         P           Image: Reference         P           Image: Reference         P                                                                                                    |                                                                |                                                          |                                                        |                                      |                                    |               |
| © System                                                                                                    |                                                                |                                                          |                                                        |                                      |                                    |               |
| Globel     Globel     Globe |                                                                |                                                          |                                                        |                                      |                                    |               |
| Leg<br>ARADIUS<br>★ Tools<br>New Teminal<br>♦ DottX<br>MetaROUTER                                                                                                    |                                                                |                                                          |                                                        |                                      |                                    |               |
|                                                                                                    |                                                                |                                                          |                                                        |                                      |                                    |               |
|                                                                                                    |                                                                |                                                          |                                                        |                                      |                                    |               |
| Mew Terminal<br>♣ DottX<br>₩ MetaROUTER                                                                                                    |                                                                |                                                          |                                                        |                                      |                                    |               |
| 4 Dol1X MetaROUTER                                                                                                    |                                                                |                                                          |                                                        |                                      |                                    |               |
| MetaROUTER                                                                                                    |                                                                |                                                          |                                                        |                                      |                                    |               |
|                                                                                                    |                                                                |                                                          |                                                        |                                      |                                    |               |
| Partition                                                                                                    |                                                                |                                                          |                                                        |                                      |                                    |               |
| Make Supout of 2 (1 selected)                                                                                                    |                                                                |                                                          |                                                        |                                      |                                    |               |
| New WinBox                                                                                                    |                                                                |                                                          |                                                        |                                      |                                    |               |
| Exit                                                                                                    |                                                                |                                                          |                                                        |                                      |                                    |               |
|                                                                                                    |                                                                |                                                          |                                                        |                                      |                                    |               |
| Windows N                                                                                                    |                                                                |                                                          |                                                        |                                      |                                    |               |
|                                                                                                    |                                                                |                                                          |                                                        |                                      |                                    |               |
|                                                                                                    |                                                                |                                                          |                                                        |                                      |                                    |               |
|                                                                                                    |                                                                |                                                          |                                                        |                                      |                                    |               |

# در این پنجره به تب Wireless مراجعه کنید.

| Safe Mode       | Session | 48:8F:5A:EC:9B:2A         |                                    |                     |                                                                                                    |  |  |
|-----------------|---------|---------------------------|------------------------------------|---------------------|----------------------------------------------------------------------------------------------------|--|--|
| Quick Set       |         | Interface <wlan1></wlan1> |                                    |                     |                                                                                                    |  |  |
| CAPSMAN         |         | General Wireless          | Data Rates Advanced HT WDS Nstreme | OK                  |                                                                                                    |  |  |
| Interfaces      |         | Mode:                     | station 🔻 🔹                        | Cancel              |                                                                                                    |  |  |
| Pridae          | Wirele  | Band:                     | 5GHz-A                             | Anabi               |                                                                                                    |  |  |
| PPP             | WiFi    | Channel Width:            | 20MHz                              | лириу               | hannels                                                                                                    |  |  |
| 2 Switch        |         | Erequencu:                | 5500 <b>X</b> MH                   | Disable             | ment Minister Coffee Minister Conserve                                                                                                    |  |  |
| 8 Mesh          |         | riequericy.               | Miles Til                          | Comment             | The state of the state of the s |  |  |
| ∎IP ►           |         | Dadia Mama                |                                    | Simple Mede         | IX Packet (p/s) PX Packet (p/s) PP IX                                                                                                    |  |  |
| MPLS 🗅          |         | Hadio Name.               | 400FDREC5B2B                       | Simple Mode         |                                                                                                    |  |  |
| Routing         |         | Scan List:                | oefault 🔹 🕈                        | Torch               |                                                                                                    |  |  |
| System          |         | Wireless Protocol:        | any Ŧ                              | WPS Accept          |                                                                                                    |  |  |
| Queues          |         | Security Profile:         | default                            | WPS Client          |                                                                                                    |  |  |
| hies .          |         | Frequency Mode:           | regulatory-domain Ŧ                | Setup Repeater      |                                                                                                    |  |  |
|                 |         | Country:                  | etsi 🔻                             |                     |                                                                                                    |  |  |
| Tools           |         | Installation:             | outdoor                            | Scan                |                                                                                                    |  |  |
| New Terminal    |         | Antenna Gain:             | 25 dBi                             | Freq. Usage         |                                                                                                    |  |  |
| Dot1X           |         | WHILE County              | (a.a.t.a)                          | Align               |                                                                                                    |  |  |
| MetaROUTER      |         | WMM Support:              | disabled •                         | Sniff               |                                                                                                    |  |  |
| Partition       | •       | Station Hoaming:          | enabled                            | Snooper             | •                                                                                                    |  |  |
| Make Supout.rif | 1 item  |                           | Default Authenticate               |                     |                                                                                                    |  |  |
| New WinBox      |         |                           |                                    | Reset Configuration |                                                                                                    |  |  |
| . Exit          |         | enabled n                 | unning slave searching for n       | L                   |                                                                                                    |  |  |
| Mindows         |         |                           |                                    |                     |                                                                                                    |  |  |
| a windows       |         |                           |                                    |                     |                                                                                                    |  |  |
|                 |         |                           |                                    |                     |                                                                                                    |  |  |
|                 |         |                           |                                    |                     |                                                                                                    |  |  |
|                 |         |                           |                                    |                     |                                                                                                    |  |  |

در تب وایرلس تنظیمات زیر را اعمال کنید.

- در قسمت Mode گزینه station را انتخاب کنید.
- در قسمت Band گزینه 5GHz-A/N را انتخاب کنید.
- در قسمت Channel Width گزینه 20/40MHz Ce را انتخاب کنید.
  - در قسمت Radio Name نام دلخواه خود را وارد کنید.
- در قسمت Scan List روی فلش رو به پایین که در شکل مشخص شده است کلیک کنید.سپس فرکانسی که در رادیو AP در قسمت frequency وارد کرده بودید در این قسمت وارد کنید.
  - در قسمت Frequency Mode گزینه superchannel را انتخاب کنید.
    - روی دکمه Apply کلیک کنید.
    - و در آخر روی دکمه Scan کلیک کنید.

| Quick Set<br>CAPsMAN<br>Interfaces | -      | 48:8F:5A:EC:9B:2A         |                        |                 |                     |                                             |
|------------------------------------|--------|---------------------------|------------------------|-----------------|---------------------|---------------------------------------------|
| CAPsMAN<br>Interfaces              |        | Interface <wlan1></wlan1> |                        |                 |                     |                                             |
| Interfaces                         |        | General Wireless          | Data Rates Advanced HT | HT MCS WDS      | ОК                  |                                             |
| Winalace                           |        | 1 Mode                    | station                | <b>.</b>        | Cancel              |                                             |
| Bridge                             | Wirele | 2 Band                    | 5GHz-A/N               | Ŧ               | 7 Apply             |                                             |
| PPP                                | WiFi   | 3Channel Width            | 20/40MHz Ce            |                 |                     | hannels                                     |
| Switch                             | +-     | Frequency                 | : auto                 | ∓ MHz           | Disable             | ment Wireless Sniffer Wireless Snooper Find |
| Mesh                               |        | SSID                      | : MikroTik             |                 | Comment             | Tx Packet (p/s) Rx Packet (p/s) FP Tx 💌     |
| IP P                               |        | 4 Radio Name              | : Yaghoot-S            |                 | Simple Mode         |                                             |
| Routing                            |        | 5 Scan List               | : default              | <b>= +</b>      | Torch               |                                             |
| System N                           |        |                           | 5500                   | Ŧ               | WPS Accept          |                                             |
| Queues                             |        | Wireless Protocol         | any                    |                 | WPS Client          |                                             |
| Files                              |        | Security Profile          | default                | •               | Satur Repeater      |                                             |
| Log                                |        | Frequency Mode            | superchannel           |                 | Setup Hepeater      |                                             |
| Toole                              |        | Country                   | no country set         |                 | 8 Scan.             |                                             |
| New Terminal                       |        | Installation              | outdoor                |                 | Freq. Usage         |                                             |
| Dot1X                              |        | Antenna Gain              | 25                     | dBi             | Align               |                                             |
| MetaROUTER                         |        | WILL Carried              | . Laconca              |                 | Sniff               |                                             |
| Partition                          | •      | Chatics Description       |                        | I•I             | Snooper             | •                                           |
| Make Supout rif                    | 1 item | Station rioaning          | lenabled               |                 | Reset Configuration |                                             |
| Fyit                               |        |                           |                        |                 | meset configuration |                                             |
| Windows                            |        | enabled                   | unning slave           | searching for h |                     | -                                           |

### فروشگاه اینترنتی یاقوت

در پنجره Scanner روی دکمه استارت کلیک کنید تا رادیو AP خود را در لیست زیر مشاهده کنید. روی رادیو کلیک کنید و سپس روی دکمه Connect کلیک کنید.

|        | Interface <wlan1></wlan1> |                                                                                                    |                                                                                                    |                                                                                                    |
|--------|---------------------------|----------------------------------------------------------------------------------------------------|----------------------------------------------------------------------------------------------------|----------------------------------------------------------------------------------------------------|
|        | General Wireless          | Data Rates Advanced                                                                                                    | HT HT MCS WDS OK                                                                                                    |                                                                                                    |
|        | Mode                      | station                                                                                                    | Scanner (Ruming)                                                                                                    |                                                                                                    |
| /irele | Band                      | 5GHz-A/N                                                                                                    |                                                                                                    |                                                                                                    |
| WiFi   | Channel Width:            | 20/40MH+ Ce                                                                                                    |                                                                                                    |                                                                                                    |
|        | Chainer Widen.            | 20/40/01/2 06                                                                                                    | Stop                                                                                                    |                                                                                                    |
| ••     | Frequency                 | auto                                                                                                    | Close                                                                                                    |                                                                                                    |
|        | SSID                      | : Mikro lik                                                                                                    | 3Connect                                                                                                    |                                                                                                    |
|        | Radio Name:               | Yaghoot-S                                                                                                    | New Window                                                                                                    |                                                                                                    |
|        | Scan List:                | default                                                                                                    |                                                                                                    |                                                                                                    |
|        |                           | 5500                                                                                                    | Address SSID Channel Signa Noise Signa Radio Name RouterO                                                                                                    |                                                                                                    |
|        | Wireless Protocol:        | : any                                                                                                    | Arrivb 06:33:31:60:19:A0 Tagnoot 3000/2 46 -114 06 Tagnoot 6:43:3                                                                                                    |                                                                                                    |
|        | Security Profile:         | default                                                                                                    |                                                                                                    |                                                                                                    |
|        | Concerne Made             |                                                                                                    |                                                                                                    |                                                                                                    |
|        | Frequency mode.           | superchannel                                                                                                    |                                                                                                    |                                                                                                    |
|        | Country                   | no_country_set                                                                                                    |                                                                                                    |                                                                                                    |
|        | Installation:             | outdoor                                                                                                    |                                                                                                    |                                                                                                    |
|        | Antenna Gain:             | : 25                                                                                                    |                                                                                                    |                                                                                                    |
|        | WMM Support:              | disabled                                                                                                    |                                                                                                    |                                                                                                    |
|        | Station Roaming           | enabled                                                                                                    |                                                                                                    |                                                                                                    |
| rtem   |                           |                                                                                                    |                                                                                                    |                                                                                                    |
|        |                           |                                                                                                    |                                                                                                    |                                                                                                    |
|        | enabled                   | running slave                                                                                                    |                                                                                                    |                                                                                                    |
|        |                           |                                                                                                    | 1 item (1 selected)                                                                                                    |                                                                                                    |
|        | irele<br>MiR<br>••        | General Wreless<br>Mode<br>Balance<br>WF<br>Channel Wath<br>Frequency<br>SSID<br>Radio Name<br>Scan List<br>Wreless Protocol<br>Security Profile<br>Frequency Mode<br>Country<br>Installation<br>Arterna Gain<br>WMM Suppot | General         Wretess         Data Rates         Advanced           Mode         station         Band.         SGHz-ArN           Band.         SGHz-ArN         Band.         SGHz-ArN           Channel Weht:         20/40MHz Ce         Frequency:         add           Frequency:         add         SSID.         MileroTik           Radio Name:         Yeghoot-S         SSon List:         Gefault           Security Profile:         Gefault         Genuity:         Frequency           Security Profile:         Gefault         Country: set         Instatilation:         oxtdoor           Aritema Gain:         25         WMM Support:         disabled         Gesabled           Tenabled         rumming         enabled         disabled         Station Reaming:         Station | General Wreiess Data Rates Advanced HT HT MCS WDS OK<br>Mote: itation Band SSthz-A/N Band SSthz-A/N Frequency: ada Conset SSt0 Hierface: infort Background Scan Cose Cose SSt0 Cose SSt0 |

در صورت اتصال در پایین پنجره وایرلس درقسمت StatusBar گزینه Running و سپس connect to ess را مشاهده خواهید کرد این یعنی اتصال شما برقرار است و ۸۰ درصد راه را رفته اید. در آخر روی دکمه OK کلیک کنید تا تنظیمات شما ذخیره شود.

| Guick Set      |        | Interface <wlan1></wlan1> |                                   |          |                     |                                             |  |  |
|----------------|--------|---------------------------|-----------------------------------|----------|---------------------|---------------------------------------------|--|--|
| CAPSMAN        |        | General Wireless          | Data Rates Advanced HT HT MCS WDS |          | ОК                  |                                             |  |  |
| m Interfaces   |        |                           |                                   | -        | Caral               |                                             |  |  |
| Wireless       | Wirele | Mode.                     | Scall of bridge                   |          | Caricer             |                                             |  |  |
| Bridge         | W(E)   | Band:                     | SGHZ-AVN                          | •        | Apply               | hannah .                                    |  |  |
| M Switch       | -      | Channel Width:            | 20/40MHz Ce                       | <b>₹</b> | Disable             | hanneis                                     |  |  |
| 2 Switch       | +-     | Frequency:                | [5500 ₽ MI                        | z        | Comment             | ment Wireless Sniffer Wireless Snooper Find |  |  |
|                |        | SSID:                     | Yaghoot                           | ▲        |                     | Tx Packet (p/s) Rx Packet (p/s) FP Tx       |  |  |
| MPLS N         | к      | Radio Name:               | Yaghoot-S                         |          | Simple Mode         | 0 1 0                                       |  |  |
| Routing        |        | Scan List:                | default F                         | \$       | Torch               |                                             |  |  |
| System         |        |                           | 5500                              | \$       | WPS Accept          |                                             |  |  |
| Queues         |        | Wireless Protocol:        | any                               | Ŧ        | WPS Client          |                                             |  |  |
| Files          |        | Security Profile:         | default                           | Ŧ        |                     |                                             |  |  |
| Log            |        | Empresa Mada              | [                                 | -        | Setup Repeater      |                                             |  |  |
| RADIUS         |        | requercy mode.            | supercriatine                     | •        | Scan                |                                             |  |  |
| Tools N        |        | Country:                  | no_country_set                    | •        | Freq. Usage         |                                             |  |  |
| New Terminal   |        | Installation:             | outdoor                           | ₹        | Alian               |                                             |  |  |
| Dot1X          |        | Antenna Gain:             | 25 dB                             |          | Aign                |                                             |  |  |
| MetaROUTER     |        | WMM Support:              | disabled                          | Ŧ        | Sniff               |                                             |  |  |
| Make Suport of | •      | Station Roaming:          | enabled                           | Ŧ        | Snooper             | •                                           |  |  |
| New WinBox     | Titen  |                           |                                   | •        | Reset Configuration |                                             |  |  |
| E Fvit         |        | <b>_</b>                  |                                   |          |                     | -                                           |  |  |

#### فروشگاه اینترنتی یاقوت

در منوی سمت چپ روی Bridge کلیک کنید و در پنجره باز شده روی علامت + کلیک کنید.

| Q: Safe Noda       Seeson: 48.09 55AEC:38 2A         Q: CAPAUM       Interface         Winderson       Interface         Winderson       Interface                                                                                                    | admin@48:8F:5A:EC    | 2:9B:2A (MikroTik) - WinBox (64bit) v6.45.9 o<br>ashboard | n LHG HP5 (mipsbe)       |           |                 |                 |       |       |                    | -           | o x        |
|----------------------------------------------------------------------------------------------------|----------------------|-----------------------------------------------------------|--------------------------|-----------|-----------------|-----------------|-------|-------|--------------------|-------------|------------|
| A do Set       CAPABAN         I CAPABAN       Interface         I CAPABAN       Setemation         I Wretes       Setemation         I Wretes       Setemation         I Wretes       Setemation         I Wretes       Setemation         I Wretes       Setemation         I Wretes       Setemation         I Wretes       Setemation         I Wretes       Setemation         I Wretes       Setemation         I Mark       Mark Hods         I Mark       I Mark         I Mark       Tar Peaket (p/s)         I Mark       Tar Peaket (p/s)         I Mark       Mark         I Mark       Mark <td< th=""><th>Safe Mode</th><th>Session: 48:8F:5A:EC:9B:2A</th><th></th><th></th><th></th><th></th><th></th><th></th><th></th><th></th><th></th></td<>                                                                                                    | Safe Mode            | Session: 48:8F:5A:EC:9B:2A                                |                          |           |                 |                 |       |       |                    |             |            |
| CAPANA     Wreise     Wreise     Wreis                                                                                                    | A Quick Set          |                                                           |                          |           |                 |                 |       |       |                    |             |            |
| Interface       Wrees         Wrees       Such         Such       Bobs         Wrees       Such         Wrees       Such         Wrees       Such         Wrees       Such         Wrees       Such         Wrees       Such         Wrees       Such         Wrees       Such         System       System         System       Tools         Revers       Tools         New Tennal       Dens Out of 2         Wredow       Image: Succed for the standard for the standard                                                                                                    | CAPsMAN              |                                                           |                          |           |                 |                 |       |       |                    |             |            |
| Welse  PPP  Skotn Poly Poly Poly Poly Poly Poly Poly Poly                                                                                                    | im Interfaces        |                                                           |                          |           |                 |                 |       |       |                    |             |            |
| Second<br>PPP<br>Solution<br>Plane<br>Plane | 🔔 Wireless           |                                                           |                          |           |                 |                 |       |       |                    |             |            |
| Sortich     Sortich     S                                                                                                    | Bridge               |                                                           |                          |           |                 |                 |       |       |                    |             |            |
| Subch  Stoch  Stoch  S                                                                                                    | PPP 📬                | _                                                         |                          |           |                 |                 |       |       |                    |             |            |
| Werk       0000       Poiss VLANs MSTs Poit MST 0venides Pites NAT Hoats MDB         WPLS       Image: Constrained Pites NAT Hoats MDB         Queues       Image: Constrained Pites NAT Hoats MDB         Queues       Image: Constrained Pites NAT Hoats MDB         Person       Image: Constrained Pites NAT Hoats MDB         Queues       Image: Constrained Pites NAT Hoats MDB         Person       Image: Constrained Pites NAT Hoats MDB         Poisson       Image: Constrained Pites NAT Hoats MDB         Queues       Image: Constrained Pites NAT Hoats MDB         Person       Image: Constrained Pites NAT Hoats MDB         Poisson       Image: Constrained Pites NAT Hoats MDB         Poisson       Image: Constrained Pites NAT Hoats MDB         Poisson       Image: Constrained Pites NAT Hoats MDB         Poisson       Image: Constrained Pites NAT Hoats MDB         Poisson       Image: Constrained Pites NAT Hoats MDB         Poisson       Image: Constrained Pites NAT Hoats MDB         Poisson       Image: Constrained Pites NAT Hoats MDB         Poisson       Image: Constrained Pites NAT Hoats MDB         Poisson       Image: Constrained Pites NAT Hoats MDB         Poisson       Image: Constrained Pites NAT Hoats MDB         Poisson       Image: Constrained Pites NAT Hoats MDB     <                                                                                                    | T Switch             |                                                           |                          |           |                 |                 |       |       |                    |             |            |
| Image: Point VLANS IMSTS Point NST Overrides Rives NAT Hosts MDB         Image: Point VLANS IMSTS Point NST Overrides Rives NAT Hosts MDB         Image: Point VLANS IMSTS Point NST Overrides Rives NAT Hosts MDB         Image: Point VLANS IMSTS Point NST Overrides Rives NAT Hosts MDB         Image: Point VLANS IMSTS Point NST Overrides Rives NAT Hosts MDB         Image: Point VLANS IMSTS Point NST Overrides Rives NAT Hosts MDB         Image: Point VLANS IMSTS Point NST Overrides Rives NAT Hosts MDB         Image: Point VLANS IMSTS Point NST Overrides Rives NAT Hosts MDB         Image: Point VLANS IMSTS Point NST Overrides Rives NAT Hosts MDB         Image: Point VLANS IMSTS Point NST Point NST Overrides Rives NAT Hosts MDB         Image: Point NST Point NST Point NS                                                                                                    | °t <sup>©</sup> Mesh | Bridge                                                    | 1                        | 1         |                 |                 |       |       |                    |             |            |
| WES       Image: Construction of the second of the second of                                                                                                    | 의 및 P                | Ports VLANs MSTIs Port MS                                 | TOverrides Filters NAT H | Hosts MDB |                 |                 |       |       |                    |             |            |
| Windows       Image: Control of the second of the second of                                                                                                    | MPLS P               | 🛉 🗕 🗸 💥 🖆 🍸 Settings                                      |                          |           |                 |                 |       |       |                    |             | Find       |
| Windows       Fed         Windows       Fed         Windows       Fed                                                                                                    | Kouting P            | Type                                                      | L2 MTU Tx                | Rx        | Tx Packet (p/s) | Rx Packet (p/s) | FP Tx | FP Bx | FP Tx Packet (p/s) | FP Rx Packe | t (p/s) MA |
| Guedes     Flee     Log     RANUS     Tools     New Teminal     the teminal     the Support of     New Windows     Ext     Vindows     Vindows                                                                                                    | sige System          | Add                                                       |                          |           |                 |                 |       |       |                    |             |            |
| Image: Second relation of a second relation of a second relat                                                                                                    | Cueues               | -                                                         |                          |           |                 |                 |       |       |                    |             |            |
| Code       Code         RADUS       Tools         New Teminal       Patkino         Make Support iff       New WinBox         E Ext       0 Lems out of 2                                                                                                    | Files                | -                                                         |                          |           |                 |                 |       |       |                    |             |            |
| Image: Product S         Image: Product S         Image: MetaBourd F         Image: MetaBourd F         Imag                                                                                                    | Log                  | -                                                         |                          |           |                 |                 |       |       |                    |             |            |
| New Temps<br>MetaBoUTER<br>MetaBoUTER<br>MetaBoUTER<br>MetaBoUTER<br>MetaBoUTER<br>MetaBoUTER<br>MetaBoUTER<br>Dems out of 2<br>Dems out of 2                                                                                                    | Sill Taala           | -                                                         |                          |           |                 |                 |       |       |                    |             |            |
| Were Homma         Were ARROUTER         Partion         New WinBox         E Ext         Otems out of 2                                                                                                    | Now Tominal          | -                                                         |                          |           |                 |                 |       |       |                    |             |            |
| MetaROUTER<br>MetaROUTER<br>MateSupertin<br>New Windows<br>E Ext<br>Undows<br>Windows<br>New Windows<br>New Wind                                                                                                    | de Dot1V             |                                                           |                          |           |                 |                 |       |       |                    |             |            |
| Perstein Perstein New Windows Perstein Perstein                                                                                                    | MetaBOUTER           |                                                           |                          |           |                 |                 |       |       |                    |             |            |
| Make Supput If<br>New WinBox<br>E Eat<br>Windows P                                                                                                    | Partition            | -                                                         |                          |           |                 |                 |       |       |                    |             |            |
| New WinBox E Ext Undows Undows                                                                                                    | Make Supput if       |                                                           |                          |           |                 |                 |       |       |                    |             |            |
| Ext<br>U Rems out of 2                                                                                                    | New WinBox           | -                                                         |                          |           |                 |                 |       |       |                    |             |            |
| Windows P                                                                                                    | Exit                 |                                                           |                          |           |                 |                 |       |       |                    |             |            |
|                                                                                                    |                      | Ottoms out of 2                                           |                          |           |                 |                 |       |       |                    |             |            |
|                                                                                                    | 🖣 📰 Windows 🗈        | Unterns out of 2                                          |                          |           |                 |                 |       |       |                    |             |            |
|                                                                                                    | 5                    | -                                                         |                          |           |                 |                 |       |       |                    |             |            |
|                                                                                                    |                      |                                                           |                          |           |                 |                 |       |       |                    |             |            |
|                                                                                                    | 5                    |                                                           |                          |           |                 |                 |       |       |                    |             |            |
|                                                                                                    | ŋ                    |                                                           |                          |           |                 |                 |       |       |                    |             |            |
|                                                                                                    | nc                   |                                                           |                          |           |                 |                 |       |       |                    |             |            |
|                                                                                                    | ×                    |                                                           |                          |           |                 |                 |       |       |                    |             |            |
|                                                                                                    | _                    |                                                           |                          |           |                 |                 |       |       |                    |             |            |

در این قسمت نیاز به انجام کاری نیست و با همین تنظیمات روی دکمه OK کلیک کنید.

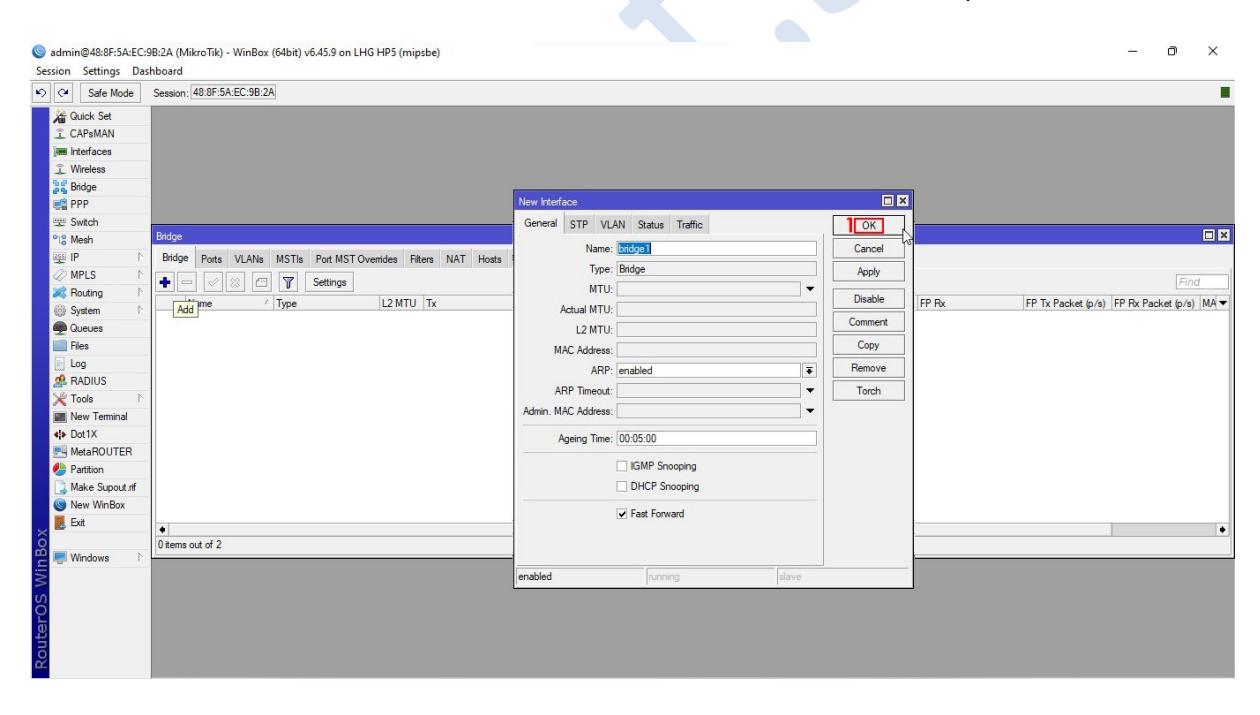

### yaghoot.shop/blog

در پنجره Bridge به تب Port رفته و روی علامت + کلیک کنید. در پنجره New Bridge Port در قسمت Interface گزینه Wlan1 را انتخاب کنید و روی دکمه OK کلیک کنید.

| Safe Mode                                                                                                    | Session: 48:8F:5A:EC:9B:2A                                                                                                    |                                                                                                    |                                                       |      |
|----------------------------------------------------------------------------------------------------|----------------------------------------------------------------------------------------------------|----------------------------------------------------------------------------------------------------|-------------------------------------------------------|------|
| Curck Set     CAPMAN     CAPMAN     Markets     Wreless     Wreless     Wreless     Wreless     Wreless     Wreless     Pop     Po     Swtch     OMPLS     Po     Oucces     Fies     Cucces     RADIUS     New Terminal     Doublx     MetaROUTER     MetaROUTER     MetaSOuth     Meke Suport      New Settor      New Settor      New | Endge<br>Bridge Forts VLANs MSTIs Port MST Overrides Filters NAT Hosts<br>Control of the State of the State of the | New Bidge Pot<br>General STP VLAN Status<br>Hefedo: Man1<br>Bidge: Under<br>Hotson:<br>Leam: auto<br>Vukinown Muticast Rood<br>Vukinown Muticast Rood<br>Vukinown Muticast Rood<br>Vukinown Muticast Rood<br>Vukinown Muticast Rood | Cancel<br>Apply<br>Daale<br>Comment<br>Copy<br>Remove | Find |
| 📕 Exit                                                                                                    |                                                                                                    | enabled inactive Hw. Utilo                                                                                                    | pad                                                   |      |
|                                                                                                    | 0 items                                                                                                    |                                                                                                    |                                                       |      |
| vindows 1                                                                                                    |                                                                                                    |                                                                                                    |                                                       |      |

مجددا در پنجره New Bridge Port در قسمت Interface گزینه Ether1 را انتخاب کنید و روی دکمه OK کلیک کنید.

| C* Safe Mode           | Session: 48:8F:5A:EC:9B:2A                                    |                                     |             |      |
|------------------------|---------------------------------------------------------------|-------------------------------------|-------------|------|
| At Quick Set           |                                                               |                                     |             |      |
| CAPsMAN                |                                                               |                                     |             |      |
| Interfaces             |                                                               |                                     |             |      |
| 1 Wireless             |                                                               |                                     |             |      |
| Bridge                 |                                                               |                                     |             |      |
| E PPP                  |                                                               |                                     |             |      |
| 🛫 Switch               |                                                               |                                     |             |      |
| ° <mark>⊺8</mark> Mesh | Bridge                                                        |                                     |             |      |
| 딸 IP 🗈 🗈               | Bridge Ports VLANs MSTIs Port MST Overrides Filters NAT Hosts | New Pridge Port                     |             |      |
| Ø MPLS                 |                                                               |                                     | 4           | Find |
| 😹 Routing 🛛 🗅          | tt Interface Bridge Horizon Trusted Priority fr               | General STP VLAN Status             |             |      |
| System ►               | 0 4th wan1 bridge1 no                                         | Interface: ether1                   | Cancel      |      |
| Queues                 |                                                               | Bridge: bridge1                     | F Apply     |      |
| Files                  | -                                                             |                                     |             |      |
| Log                    | -                                                             | Horizon:                            | Disable     |      |
| RADIUS                 |                                                               | Leam: auto                          | Comment     |      |
| X Tools                |                                                               | Unknown Unicast Flood               | Conv        |      |
| Mew Terminal           | -                                                             | Unknown Multicast Flood             |             |      |
| ♦ Dot1X                | -                                                             | <ul> <li>Broadcast Flood</li> </ul> | Hemove      |      |
| MetaROUTER             |                                                               | Trusted                             |             |      |
| Partition              |                                                               |                                     |             |      |
| Naw Mar Supout.m       | -                                                             | Hardware Offload                    |             |      |
|                        |                                                               | enabled inactive                    | Hw. Offload |      |
|                        | -                                                             | E                                   |             |      |
| Windows                | 1 item                                                        |                                     |             |      |
|                        |                                                               |                                     |             |      |
|                        |                                                               |                                     |             |      |
|                        |                                                               |                                     |             |      |
|                        |                                                               |                                     |             |      |
|                        |                                                               |                                     |             |      |

از منوی سمت *ر*است به قسمت IP و سپس به قسمت Addresses مراجعه کنید.

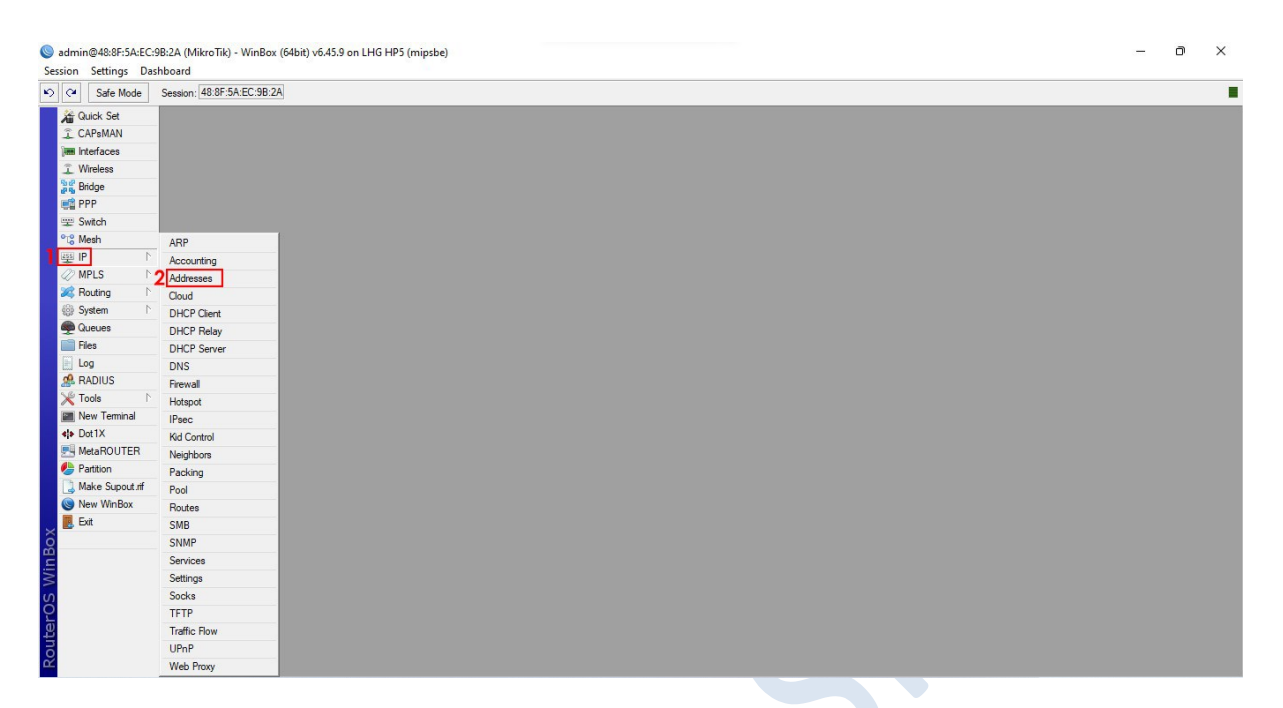

در پنجره Address list روی علامت + کلیک کنید. در پنجره Address در قسمت Address یک IP وارد کنید و در

قسمت Interface گزینه ether1 *ر*ا انتخاب کنید و سپس *ر*و دکمه OK کلیک کنید.

| Conset     Conset     Conse |  |
|----------------------------------------------------------------------------------------------------|--|

### yaghoot.shop/blog

اکنون نوبت تست ارتباط رسیده است. به قسمت Tools و سپس Ping مراجعه کنید.

| -              |                            |  | <br>_ |
|----------------|----------------------------|--|-------|
| Safe Mode      | Session: 48:8F:5A:EC:9B:2A |  |       |
| Guick Set      |                            |  |       |
| CAPsMAN        |                            |  |       |
| m Interfaces   |                            |  |       |
| 🕵 Wireless     |                            |  |       |
| Bridge         |                            |  |       |
| PPP            |                            |  |       |
| 2 Switch       |                            |  |       |
| Co Mesh        |                            |  |       |
| 및 IP 🗈 🗈       |                            |  |       |
| MPLS N         |                            |  |       |
| Routing        |                            |  |       |
| System N       |                            |  |       |
| Queues         | BTest Server               |  |       |
| Files          | Bandwidth Test             |  |       |
| Log            | Email                      |  |       |
| RADIUS         | Flood Ping                 |  |       |
| 💥 Tools 🛛 🗅    | Graphing                   |  |       |
| New Terminal   | IP Scan                    |  |       |
| Dot1X          | MAC Server                 |  |       |
| MetaROUTER     | Netwatch                   |  |       |
| Partition      | Packet Sniffer             |  |       |
| Make Supout.nf | 2 Ping                     |  |       |
| New WinBox     | Ping Speed                 |  |       |
| Exact Sector   | Profile                    |  |       |
|                | RoMON                      |  |       |
|                | SMS                        |  |       |
|                | Teinet                     |  |       |
|                | Torch                      |  |       |
|                | Iraceroute                 |  |       |
|                | Traffic Generator          |  |       |
|                | Traffic Monitor            |  |       |
|                | WoL                        |  |       |

در قسمت Ping To آدرس IP رادیو AP را وارد کنید و روی دکمه Start کلیک کنید. در صورت مشاهده خط های

| sion second basiloodid               |                                           |  |
|--------------------------------------|-------------------------------------------|--|
| Safe Mode Session: 48:8F:5A:EC:9B:2A |                                           |  |
| A Quick Set                          |                                           |  |
| I CAPSMAN                            |                                           |  |
| interfaces                           |                                           |  |
| I Wireless                           | Rina (Punaina)                            |  |
| Bridge                               |                                           |  |
|                                      | General Advanced 2 Start                  |  |
| 學 Switch                             | Ping To: 192.168.10.2 Stop                |  |
| Mesh D                               | Interface:                                |  |
|                                      | ARP Prog                                  |  |
| Parties                              | Packet Count:                             |  |
| Sustem N                             | Terret 1000                               |  |
| Current 1                            | Imeout. 1000 ms                           |  |
| Elec                                 |                                           |  |
|                                      | Seq # / Host Time Reply Size TTL Status ▼ |  |
| A RADIUS                             | 0 192.168.10.2 Oms 50 64                  |  |
| Y Tools                              | 2 192 168 10 2 0ms 50 64                  |  |
| New Terminal                         | 3 192.168.10.2 Oms 50 64                  |  |
| <pre>ele Dot1X</pre>                 | 4 192.168.10.2 Oms 50 64                  |  |
| MetaROUTER                           |                                           |  |
| Partition                            |                                           |  |
| Make Supout if                       |                                           |  |
| New WinBox                           |                                           |  |
| Exit                                 |                                           |  |
|                                      |                                           |  |
|                                      |                                           |  |